# Certificazioni Procedura di scaricamento

Prodotto: porte Proget - Univer

1) Il documento di trasporto (DDT) contiene una nota di avviso, che la documentazione obbligatoria è reperibile sul portale <u>www.ninz.it</u> - CERTIFICATI, e il codice di accesso viene indicato nella relativa fattura (per motivi di privacy):

 NOTA SU DDT
 DOCUMENTAZIONE OBBLIGATORIA

 NOTA SU DDT
 Dichiarazione di conformità, Omologazione e Libretto di installazione uso e manutenzione, reperibile sul portale

 www.ninz.it
 - CERTIFICATI codice accesso vedi fattura

2) Nella fattura sarà fornito il codice di accesso al cliente Ninz, che collegandosi al portale <u>www.ninz.it</u> - CERTIFICATI, potrà effettuare la trasmissione dei Certificati al suo cliente con diverse modalità:

DOCUMENTAZIONE OBBLIGATORIA

NOTA SU FATTURA Dichiarazione di conformità, Omologazione e Libretto di installazione uso e manutenzione, reperibile sul portale www.ninz.it - CERTIFICATI con codice accesso: xxxxxx

A) SCARICO PER DDT

Imputando il codice di accesso ed i dati del DDT: anno, bollettario B01, numero DDT, saranno visualizzate tutte le certificazioni relative al DDT che può comprendere una o più conferme d'ordine.

B) SCARICO PER CONFERMA D'ORDINE

Imputando il codice di accesso ed i dati conferma d'ordine: ufficio vendite, anno, linea vendita, numero ordine, saranno visualizzate tutte le certificazioni relative alla conferma d'ordine.

C) SCARICO PER DATI DI PRODUZIONE

Imputando il codice di accesso e di dati di produzione: anno di produzione, linea vendita, classe, numero di produzione, saranno visualizzate tutte le certificazioni relative alla specifica porta.

Usando tali procedure il cliente Ninz ha un'ampia scelta di modi per visualizzare, trasmettere o scaricare per riga d'ordine completa o per alcune porte della riga d'ordine o ancora per una singola porta della riga d'ordine la documentazione obbligatoria.

#### Flusso operativo

Di seguito viene riportato il flusso delle attività previste per ottenere un libretto documentazione prodotti completo o singoli documenti del libretto, per uno o più prodotti consegnati al cliente.

Si potranno ottenere i vari documenti attraverso diverse ricerche:

- per Codice di accesso + DDT di consegna
- per Codice di accesso + Dati conferma ordine
- per Codice di accesso + Dati produzione

Attivare il collegamento ad internet utilizzando il browser. In caso di problemi utilizzare come browser Mozilla Firefox oppure Google Chrome.

Nella barra di collegamento indicare il seguente percorso:

http://www.ninz.it

Nel portale saranno disponibili tutte le informazioni aziendali, tra le quali anche la Certificazione prodotti come riportato nella seguente mappa di esempio.

Come evidenziato in precedenza saranno possibili tre tipi di ricerca

- 1) Codice di accesso + DDT di consegna
- 2) Codice di accesso + Dati conferma ordine
- 3) Codice di accesso + Dati produzione (presenti su targhetta porte)

| MORE                                                                                                    | THAN FIREDOORS                                                                                                    |
|----------------------------------------------------------------------------------------------------|----------------------------------------------------------------------------------------------------|
| PRODOTTI NEWS AZIENDA CERTIFICATI RETE V                                                                                                    | ENDITA DOWNLOAD REFERENZE<br>Help ?                                                                                                    |
| Ricerca per DDT                                                                                                    |                                                                                                    |
| Anno [YYYY]                                                                                                    |                                                                                                    |
| Bollettario                                                                                                    |                                                                                                    |
| Numero DDT                                                                                                    |                                                                                                    |
| Ricerca per Ordine                                                                                                    |                                                                                                    |
| Ufficio Vendite                                                                                                    | ▼                                                                                                    |
| Anno (Esercizio)                                                                                                    |                                                                                                    |
| Linea Vendita                                                                                                    | ······································                                                                                                    |
| Numero Ordine                                                                                                    |                                                                                                    |
| Ricerca per N.Produzione                                                                                                    |                                                                                                    |
| Anno Produzione [YYYY]                                                                                                    |                                                                                                    |
| Linea Vendita                                                                                                    | <b>•</b>                                                                                                    |
| Classe                                                                                                    | <b></b>                                                                                                    |
| Numero di Produzione (Da - A)                                                                                                    | -                                                                                                    |
| Codice di Accesso                                                                                                    | CERCA                                                                                                    |
| Codice di Accesso                                                                                                    |                                                                                                    |
| In caso di problemi con l'applicazione "certificati" procedere come seg <ul> <li>utilizzare come browser Mozilla Firefox oppure Google Chrome</li> <li>salvare il documento sul computer e successivamente aprire e sta</li> </ul> | jue:<br>ampare con il proprio pdf reader<br>Tel - 30 0464 678300 Fax +39 0464 679025 L. Condizioni di vendita I. Privacy I. Area Piservata |

#### Ricerca informazioni sul prodotto

Le varie ricerche permettono di selezionare i dati per la composizione di un libretto completo, parziale, per singola porta, per più porte, di una specifica riga d'ordine, solo dei prodotti consegnati.

|                                                                                                    |                                                                                                    | Italiano 👻               |
|----------------------------------------------------------------------------------------------------|----------------------------------------------------------------------------------------------------|--------------------------|
| FIREDOORS MUKE                                                                                                    | IHAN FIREDUURS                                                                                                  | Cerca nel sito           |
| PRODOTTI NEWS AZIENDA CERTIFICATI RETEV                                                                                                    | ENDITA DOWNLOAD REFERENZE                                                                                       |                          |
| 🙃 🔪 Certificazioni                                                                                                    |                                                                                                    | Help ?                   |
| CERTIFICAZIONI                                                                                                    |                                                                                                    |                          |
| Ricerca per DDT                                                                                                    |                                                                                                    |                          |
| Anno [YYYY]                                                                                                    |                                                                                                    |                          |
| Bollettario                                                                                                    |                                                                                                    |                          |
| Numero DDT                                                                                                    |                                                                                                    |                          |
| Picerca per Ordine                                                                                                    |                                                                                                    |                          |
| Ufficio Vendite                                                                                                    | <b>T</b>                                                                                                    |                          |
| Anno (Esercizio)                                                                                                    | ▼                                                                                                    |                          |
| Linea Vendita                                                                                                    |                                                                                                    |                          |
| Numero Ordine                                                                                                    |                                                                                                    |                          |
|                                                                                                    |                                                                                                    |                          |
| Ricerca per N.Produzione                                                                                                    |                                                                                                    |                          |
| Anno Produzione [YYYY]                                                                                                    |                                                                                                    |                          |
| Linea Vendita                                                                                                    | •                                                                                                    |                          |
| Classe                                                                                                    | <b></b>                                                                                                    |                          |
| Numero di Produzione (Da - A)                                                                                                    |                                                                                                    |                          |
| Codice di Accesso                                                                                                    |                                                                                                    | CERCA                    |
| Codice di Accesso                                                                                                    |                                                                                                    |                          |
| In caso di problemi con l'applicazione "certificati" procedere come seg<br>• utilizzare come browser <b>Mozilla Firefox</b> oppure <b>Google Chrome</b><br>• salvare il documento sul computer e successivamente <b>aprire e sta</b><br><b>in</b> Image NINZ S.p.A., Corso Trento 2/A, I-38061 Ala (TN), PI IT01566290225, T | ue:<br>Impare con il proprio pdf reader<br>el. +39.0464.678300, Fax +39.0464.679025   Condizioni di vendita   P | rrivacy   Area Riservata |

Le ricerche sono in alternativa ed in funzione dei dati in possesso.

Se si possiede il DDT di consegna merce sarà possibile evidenziare tutti gli ordini consegnati e sprofondare nelle scelte fino alla singola porta.

Se si possiede il numero dell'ordine cliente sarà possibile evidenziare tutte le righe d'ordine acquistare e sprofondare nelle scelte fino alla singola porta

Se si possiede solo la porta, con i dati riportati sulla targhetta in metallo posta sull'anta sarà possibile evidenziare i dati solo della la porta specifica.

### Ricerca per DDT di consegna

Sono da inserire code (codice di accesso), l'anno di consegna (AAAA) il bollettario (B01) ed il numero del DDT (tutti dati presenti sul documento), selezionare cerca per evidenziare gli ordini.

| MORE MORE                                                                                                    | THAN FIREDOORS   Italiano     Cerca nel sito                                               |
|----------------------------------------------------------------------------------------------------|--------------------------------------------------------------------------------------------|
| PRODOTTI NEWS AZIENDA CERTIFICATI RETE V                                                                                                    | /ENDITA DOWNLOAD REFERENZE                                                                 |
|                                                                                                    | Help ?                                                                                     |
| CERTIFICAZIONI                                                                                                    |                                                                                            |
| Ricerca per DDT                                                                                                    |                                                                                            |
| Anno [YYYY]                                                                                                    | 2010                                                                                       |
| Bollettario                                                                                                    | B01                                                                                        |
| Numero DDT                                                                                                    | 6858                                                                                       |
| Bicarca per Ordina                                                                                                    |                                                                                            |
| Lifficio Vendite                                                                                                    |                                                                                            |
| Anno (Esercizio)                                                                                                    |                                                                                            |
| Linea Vendita                                                                                                    |                                                                                            |
| Numero Ordine                                                                                                    |                                                                                            |
|                                                                                                    |                                                                                            |
| Ricerca per N.Produzione                                                                                                    |                                                                                            |
| Anno Produzione [YYYY]                                                                                                    |                                                                                            |
| Linea Vendita                                                                                                    | <b>T</b>                                                                                   |
| Classe                                                                                                    | ▼                                                                                          |
| Numero di Produzione (Da - A)                                                                                                    | -                                                                                          |
|                                                                                                    |                                                                                            |
| Codice di Accesso                                                                                                    | CERCA                                                                                      |
| Codice di Accesso                                                                                                    | XYXYX                                                                                      |
| In caso di problemi con l'applicazione "certificati" procedere come seg<br>• utilizzare come browser <b>Mozilla Firefox</b> oppure <b>Google Chrome</b><br>• salvare il documento sul computer e successivamente <b>aprire e st</b> | gue:<br>ampare con il proprio pdf reader                                                   |
| In 🔤 NINZ S.p.A., Corso Trento 2/A, I-38061 Ala (TN), PH101566290225, 1                                                                                                    | rei. +39.0464.678300, Fax +39.0464.679025 Condizioni di vendita   Privacy   Area Riservata |

Viene presentato l'elenco dei vari ordini cliente consegnati con il DDT

Selezionando con la freccia di colore blu sul lato sinistro dell'ordine si esplodono in dettaglio le varie righe, utilizzando il tasto funzione Back si ritorna sempre alla mappa precedente.

| <br>Anno          | 2010           | Bollettario   | B0       | 1           | N.Bolla | 6858                 |
|-------------------|----------------|---------------|----------|-------------|---------|----------------------|
| Ufficio Vendite   | Esercizio      | Linea Vendita | N.Ordine | Data Ordine | 2       | Cliente              |
| ITA - Ninz S.p.A. | 10 - Anno 2010 | PRO - PROGET  | 03093    | 23/02/2010  | 039227  | - FIRESERVICE S.R.L. |
| ITA - Ninz S.p.A. | 10 - Anno 2010 | REV - REVER   | 659      | 01/03/2010  | 039227  | - FIRESERVICE S.R.L. |
| ITA - Ninz S.p.A. | 10 - Anno 2010 | UNI - UNIVER  | 1179     | 01/03/2010  | 039227  | - FIRESERVICE S.R.L. |
| ITA - Ninz S.p.A. | 10 - Anno 2010 | PRO - PROGET  | 03748    | 12/03/2010  | 039227  | - FIRESERVICE S.R.L. |
| ITA - Ninz S.p.A. | 10 - Anno 2010 | PRO - PROGET  | 03752    | 12/03/2010  | 039227  | - FIRESERVICE S.R.L. |
| ITA - Ninz S.p.A. | 10 - Anno 2010 | PRO - PROGET  | 03754    | 12/03/2010  | 039227  | - FIRESERVICE S.R.L. |
| ITA - Ninz S.p.A. | 10 - Anno 2010 | PRO - PROGET  | 03749    | 15/03/2010  | 039227  | - FIRESERVICE S.R.L. |

Sul lato sinistro delle righe prodotto è presente sempre la icona che permette di esplodere il dettaglio delle varie porte della riga.

Vengono riportati il/i numeri di produzione previsti per la riga articolo, la descrizione del prodotto, la quantità della riga.

Sul lato destro è presente l'icona del PDF che se selezionata permette la generazione di un unico libretto per le porte della riga d'ordine scelta.

Quando selezionato appare un avviso che specifica di attendere perché la generazione via WEB implica del tempo (in funzione alle dimensioni del libretto e velocità della linea ADSL del cliente, da 1 a 3 minuti), scegliere OK per proseguire.

|      |                         |             |                 |          | М                          | O R E                       | THAN                    | IFIRE                  | ) O O R | S Ce                      | aliano<br>erca nel sito | *         | Q    |
|------|-------------------------|-------------|-----------------|----------|----------------------------|-----------------------------|-------------------------|------------------------|---------|---------------------------|-------------------------|-----------|------|
| PROD | οττι                    | NEWS        | AZIEND          | A C      | ERTIFICA                   | I RET                       | E VENDITA DO            | WNLOAD REFE            | RENZE   |                           |                         |           |      |
| Ġ    | Certif                  | cazioni 🕻   | Elenco Ordi     | ni 🔪     | Elenco <mark>R</mark> ighe | Ordine                      |                         |                        |         |                           |                         | He        | lp ? |
| ELE  | INCO                    | RIGH        | IE ORD          | INE      |                            |                             |                         |                        |         |                           |                         |           |      |
| l    | Jff.Ven                 | lite        | ITA             |          | Eserc                      | izio                        | 10                      | Lin.Vendita            | UNI     | N.Ord.                    |                         | 1179      |      |
|      | Dt.Ord. 01/03/2010 Clie |             |                 | Clier    | nte                        | 039227 - FIRESERVICE S.R.L. |                         |                        |         |                           |                         |           |      |
|      | Riga                    | N.          | .Prod           | Artico   | olo                        | Conf. Ar                    | ticolo                  |                        |         | Misure                    | UMi                     | Qta       |      |
| ≣    | 1                       | 1150219     | 9 - 1150224     | UN020    | )9 /789                    | Porta UI<br>Colore an       | NIVER REI120 STD 1A     | elaio RAL 7024 1000x21 | 150 mm  | 1000.0 × 2150.0 × 0.0     | ) PZ                    | 6         | R    |
|      |                         |             |                 |          |                            |                             |                         |                        |         |                           |                         |           |      |
|      |                         |             |                 |          |                            |                             |                         |                        |         |                           |                         |           |      |
|      |                         |             |                 |          |                            |                             |                         |                        |         |                           |                         |           |      |
|      |                         |             |                 |          |                            |                             |                         |                        |         |                           |                         |           |      |
|      |                         |             |                 |          |                            |                             |                         |                        |         |                           |                         |           |      |
|      |                         |             |                 |          |                            |                             |                         |                        |         |                           |                         |           |      |
|      |                         |             |                 |          |                            |                             |                         |                        |         |                           |                         |           |      |
|      |                         |             |                 |          |                            |                             |                         |                        |         |                           |                         |           |      |
| in 🖂 | ) NINZ S                | .p.A., Cors | o Trento 2/A, I | -38061 / | Ala (TN), PI IT            | 0156629022                  | 25, Tel. +39.0464.67830 | 0, Fax +39.0464.679025 | Cond    | izioni di vendita   Priva | acy   Area              | Riservata | a 🔒  |

#### Esempio del messaggio dopo aver scelto la generazione libretto per la riga

|      |          |                            |                      |           | M O R E                      | THAN                                                                                             | I FIRE                  | )                 | S Cerc                | no<br>a nel sito | ~    | Q     |
|------|----------|----------------------------|----------------------|-----------|------------------------------|--------------------------------------------------------------------------------------------------|-------------------------|-------------------|-----------------------|------------------|------|-------|
| PROE | Certifi  | NEWS<br>icazioni ><br>RIGH | AZIEND<br>Elenco Ord | A CERTII  | FICATI RET                   | E VENDITA DO                                                                                     | WNLOAD REFE             | RENZE             |                       |                  | He   | :tp ? |
|      | Uff.Vend | dite                       | ITA                  |           | Esercizio                    | 10                                                                                               | Lin.Vendita             | UNI               | N.Ord.                |                  | 1179 |       |
|      | Dt.Ord   | d.                         | 01/03/20             | 10        | Attenzione, la               | a generazione del libr                                                                           | etto potrebbe impiegare | e alcuni istanti! | E S.R.L.              |                  |      |       |
|      | Riga     | N.F                        | Prod                 | Articolo  | A seconda d<br>Si vuole proc | A seconda della grandezza del file e della velocità della linea internet.<br>Si vuole procedere? |                         |                   |                       | UMi              | Qta  |       |
|      | 1        | 1150219                    | - 1150224            | 010209778 |                              |                                                                                                  | ОК                      | Annulla           | 1000.0 x 2150.0 x 0.0 | P2               | 0    |       |
|      |          |                            |                      |           |                              |                                                                                                  |                         |                   |                       |                  |      |       |
|      |          |                            |                      |           |                              |                                                                                                  |                         |                   |                       |                  |      |       |
|      | _        |                            |                      |           |                              |                                                                                                  |                         |                   |                       |                  |      |       |

L'elaborazione esegue la composizioni di tutti i componenti del libretto e genera un formato PDF che sarà possibile salvare sul proprio personal computer ed eventualmente stampare.

NB: Lasciare terminare l'elaborazione per ottenere il libretto corretto.

Se scelto la icona sul lato sinistro delle righe prodotto viene presentata l'esplosione delle varie porte della riga.

In questa mappa sul lato sinistro delle righe prodotto è presente sempre la icona per esplodere il dettaglio componenti della singola porta.

Viene riportato il numero di produzione della porta specifica, la classe, l'omologazione (dove prevista) la data omologazione (dove prevista).

#### Libretto di più numeri di produzione

Sul lato destro è presente un campo che permette la selezione di varie porte se serve elaborare un libretto per più numeri di produzione, per cui le fasi sono:

- 1. scelta numero di produzione
- 2. scelta icona PDF posta nella parte superiore del flag per elaborare il libretto.

#### Libretto singolo numero di produzione

Sul lato destro delle porte è presente l'icona del PDF che se selezionata permette la generazione di un unico libretto per la singola porta.

| ROD<br>命 〉 | OTTI NEWS  | S     AZIENDA       Elenco Ordini     > | Elenco Righe Ordine | E VENDITA DOW   | NLOAD REFE           | RENZE              |                            | He       | lp ? |
|------------|------------|-----------------------------------------|---------------------|-----------------|----------------------|--------------------|----------------------------|----------|------|
| ELE        | NCO CER    |                                         | Esercizio           | 10              | Linea Vendita        | UNI                | N.Ordine                   | 1179     |      |
| Da         | ata Ordine | 01/03/2010                              | Cliente             | 03922           | 7 - FIRESERVICE S.   | R.L.               | N.Riga                     | 1        |      |
|            | Articolo   | UN0209 /789                             | Conf. Art.          | Porta UNIVER RE | 1120 STD 1A Color    | e anta RAL 7038 Co | olore telaio RAL 7024 1000 | x2150 mn | n    |
|            | N.Prod     | luzione                                 | Classe              | Anno Produzione | N.Om                 | nologa             | Data Omologa               | Æ        |      |
|            | 1150       | 0219                                    | 1 - REI120          | 2010            | BZ050RE              | I120P023           | 29/07/1998                 | •        | æ    |
|            | 1150       | 0220                                    | 1 - REI120          | 2010            | BZ050RE              | I120P023           | 29/07/1998                 |          | Æ    |
|            | 1150       | 1150221 1 - REI120 2010 BZ050REI120P023 |                     | 29/07/1998      | 1                    | R                  |                            |          |      |
| ≣          | 1150222    |                                         | 1 - REI120          | 2010            | 2010 BZ050REI120P023 |                    | 29/07/1998                 |          | Æ    |
|            | 1150       | 0223                                    | 1 - REI120          | 2010            | BZ050REI120P023      |                    | 29/07/1998                 |          | A    |
| ≣          | 1150       | 0224                                    | 1 - REI120          | 2010            | BZ050RE              | 1120P023           | 29/07/1998                 |          | R    |

Se si è scelto la icona sul lato sinistro della singola porta viene presentata la composizione dei componenti singoli della porta.

Da questa mappa sarà possibile selezionare ogni singolo componente del libretto (dove necessario) o elaborare il libretto completo per la porta, seguendo le varie icone PDF:

- Libretto completo
- Omologazione
- Dichiarazione di conformità
- Prima pagina
- Istruzioni di posa
- Istruzioni posa componente della porta
- Ecc..

NB: La presenza delle scelte dipenderà dal tipo di prodotto e dalla configurazione scelta al momento dell'acquisto.

| N.Produzione         1150219         Produzione         2010         Classe         1 - REI120         N.Riga         1           Articolo         UN0209 /789         Conf. Art.        Porta UNIVER REI120 STD 1A Colore anta RAL 7038 Colore telaio RAL 7024 1000x2150 mm           Codice         Descrizione         Stampa           Libretto Completo         Stampa           Dichiarazione Conformità         Stampa           I51-1         Libretto_di_installazione_Univer         Sec           IM01-1         Istruzione_posa_e_manuale_maniglia_M1         Calase         1 - REI120         N.Riga         1 | DETTAGLIO    | CERTIFICAT        | Anno                                                                                     |      |        |            |        |   |  |
|----------------------------------------------------------------------------------------------------|--------------|-------------------|------------------------------------------------------------------------------------------|------|--------|------------|--------|---|--|
| Articolo     UN0209 /789     Conf. Art.    Porta UNIVER REI120 STD 1A Colore anta RAL 7038 Colore telaio RAL 7024 1000x2150 mm       Codice     Descrizione     Stampa       Libretto Completo     Libretto Completo     Libretto Completo       Omologazione     Dichiarazione Conformità     Libretto_di_installazione_Univer       I51-1     Libretto_di_installazione_Univer     Libretto_di_installazione_Univer       IM01-1     Istruzione_posa_e_manuale_maniglia_M1     Libretto_di_installazione_Univer                                                                                                    | N.Produzione | 1150219           | Produzione                                                                               | 2010 | Classe | 1 - REI120 | N.Riga | 1 |  |
| Codice     Descrizione     Stampa       Libretto Completo     Image: Stampa       Omologazione     Image: Stampa       Dichiarazione Conformità     Image: Stampa       I51-1     Libretto_di_installazione_Univer       IM01-1     Istruzione_posa_e_manuale_maniglia_M1                                                                                                    | Articolo     | UN0209 /789       | UN0209 /789 Conf. ArtPorta UNIVER REI120 STD 1A Colore anta RAL 7038 Colore telaio RAL 7 |      |        |            |        |   |  |
| Libretto Completo     Libretto Completo       Omologazione     Libretto_di_anzazione Conformità       Dichiarazione Conformità     Libretto_di_installazione_Univer       I51-1     Libretto_di_installazione_Univer       IM01-1     Istruzione_posa_e_manuale_maniglia_M1                                                                                                    | Codice       | odice Descrizione |                                                                                          |      |        |            |        |   |  |
| Omologazione     M       Dichiarazione Conformità     M       I51-I     Libretto_di_installazione_Univer     M       IM01-I     Istruzione_posa_e_manuale_maniglia_M1     M                                                                                                    |              | Libretto Completo |                                                                                          |      |        |            |        | P |  |
| Dichiarazione Conformità     Libretto_di_installazione_Univer       I51-I     Libretto_di_installazione_Univer       IM01-I     Istruzione_posa_e_manuale_maniglia_M1                                                                                                    |              | Omologazione      |                                                                                          |      |        |            |        |   |  |
| I51-I     Libretto_di_installazione_Univer     Libretto_di_installazione_Univer       IM01-I     Istruzione_posa_e_manuale_maniglia_M1     Libretto_di_installazione_Univer                                                                                                    |              | Dichiarazione C   | Conformità                                                                               |      |        |            |        | A |  |
| IM01-I Istruzione_posa_e_manuale_maniglia_M1                                                                                                    | 151-1        | Libretto_di_inst  | tallazione_Univer                                                                        |      |        |            |        | P |  |
|                                                                                                    | IM01-I       | Istruzione_posa   | a_e_manuale_manigli                                                                      | a_M1 |        |            |        | P |  |
|                                                                                                    |              |                   |                                                                                          |      |        |            | I      |   |  |

## Esempio PDF Libretto completo

|                                | Ninz S.p.a., C.so Trento, 2/A I-38061 ALA (TN) ITALIA, www.ninz.it                |
|--------------------------------|-----------------------------------------------------------------------------------|
| PORTA<br>NR. DI PRODUZIONE:    | UNIVER REI120<br>da 1150219 fino 1150219                                          |
| Porta UNIVER REI120 STD murare | 1A FM 1000x2150 mm Colore anta RAL 7038 Colore telaio RAL 7024 Istruzione posa da |
|                                |                                                                                   |

## Esempio PDF della dichiarazione di conformità

| Image: Second second secon |  |  |  |  |  |  |  |  |  |
|----------------------------------------------------------------------------------------------------|--|--|--|--|--|--|--|--|--|
| Dichiarazione Pag: 1                                                                                                    |  |  |  |  |  |  |  |  |  |
| Conformità 0000005136 / 16.03.2010 UNI / 1179 / 01.03.2010 B01 / 6858 / 16.03.2010<br>Ai sensi dei decreti ministeriali 14 dicembre 1993 (in G.U. n.303 del<br>28.12.93), 27 gennaio 1999 (in G.U. n.43 del 24.02.99) e della lettera cir-<br>colare NS 7014/4101 sott. 140/1 del 22/10/01, il firmatario della presente<br>quale procuratore speciale del sig. Karl Ninz, giusta procura depositata<br>presso C.C.I.A.A di TRENTO, in qualità di legale rappresentante della Ditta<br>NINZ S.p.A.                                                                                                    |  |  |  |  |  |  |  |  |  |
| DICHIARA                                                                                                    |  |  |  |  |  |  |  |  |  |
| che le porte tagliafuoco sottoelencate fornite dalla NINZ S.p.A. sono<br>conformi al relativo prototipo omologato per identità dei materiali e dei<br>componenti costruttivi che le costituiscono, nonché per l'invariabilità<br>delle modalità di assemblaggio degli stessi e delle specifiche di posa in<br>opera degli interi infissi;                                                                                                    |  |  |  |  |  |  |  |  |  |
| DICHIARA altresi                                                                                                    |  |  |  |  |  |  |  |  |  |
| di garantire la classe di resistenza al fuoco per le porte tagliafuoco<br>oggetto della presente dichiarazione di conformità ed inoltre che sono<br>stati impiegati nell'estensione del risultato sperimentale al nuovo modello<br>di porta i soli criteri previsti all'articolo 3 della norma UNI-9723<br>1990/Al.                                                                                                    |  |  |  |  |  |  |  |  |  |
| Ente di certificazione: CSI                                                                                                    |  |  |  |  |  |  |  |  |  |
| Qtà Foro Muro Classe Numero del Omologazione Dt.omol. FM prova Numero di Anno<br>(LxH) certificato omologazione Est. Dt.om.Est. FM massimo produzione                                                                                                    |  |  |  |  |  |  |  |  |  |
| 1 1000x2150 REI 120 CSI0739RF BZ050REI120P023 29.07.1998 1000x2150 1150219 2010<br>CSI0735RF BZ050REI120P023F2 14.09.2006 1000x2150                                                                                                    |  |  |  |  |  |  |  |  |  |
| NINZ S.P.A.                                                                                                    |  |  |  |  |  |  |  |  |  |
|                                                                                                    |  |  |  |  |  |  |  |  |  |

## Esempio PDF omologazione

| <page-header><page-header><text><text><text><text><text><text><text><text></text></text></text></text></text></text></text></text></page-header></page-header>                                                                                                    | <image/> <text><text><text><text><text><text><text><text><text></text></text></text></text></text></text></text></text></text>                                                                                                    |
|----------------------------------------------------------------------------------------------------|----------------------------------------------------------------------------------------------------|
| <page-header><text><text><text><text><text><text><text><text><text></text></text></text></text></text></text></text></text></text></page-header>                                                                                                    | <text><text><text><text><text><text><text><text><text></text></text></text></text></text></text></text></text></text>                                                                                                    |
| NUMPERATION OF A CONTRATING AND A CONTRATING AND A CON                                                                                                    | DPARTEMENTED DEL VIGILI DEL FUNCIO DEL SOCCORSO PUBBLICO E DELLA DEPERA CIVILE<br>DIREZIONE CENTRALE JER LA FIRUNZIZIONE FLA SIGUREZZA TECNACA<br>AREA V PROTEZIONE PASSIVA<br>UNITA DE DECEMBRITARIO DE LA SIGUREZZA TECNACA<br>AREA V PROTEZIONE PASSIVA<br>UNITA DE DECEMBRITARIO DE DESISTENZA AL FUNCIÓ ED DIMOLOGAZIONE<br>DE ORDER DE ALTRI ELEMENTI DU CHILISURA.<br>NOTAT DE ALTRI ELEMENTI DU CHILISURA<br>UNITA DE DECEMBRITARIO DE LA SIGURAZIONE DE DESISTENZA AL FUNCIÓ DE DIMOLOGAZIONE<br>DE ORDER DE ALTRI ELEMENTI DU CHILISURA<br>UNITA DE DECEMBRITARIO DE LA SIGURAZIONE DE DESISTENZA AL FUNCIÓ DE DIMOLOGAZIONE DE ORDERO<br>DE DIMOLOGAZIONE DE PORTE ED ALTRI ELEMENTI DI CHILISURA-ESTENSIONI<br>DU CHILISURA CIVILIA DE LA CALIFICACIÓNE DE DESISTENZA AL FUNCO DE<br>DIMOLOGAZIONE DE PORTE ED ALTRI ELEMENTI DI CHILISURA-ESTENSIONI<br>DU CHILISURA PROVE E CHILTERI DI CLASSIFICAZIONE DE<br>SIGURE DI ALTRI ELEMENTI DI CHILISURA PROVE E CHILTERI DI CLASSIFICAZIONE.<br>NETO I decretes Menimiente 72 generato 1649 concernente inconstente prese menganes<br>de confusiones de la porte AL SIGUREZZE E CONTENER, CRESSI DI LA SIGUREZZONE.<br>UNITO I cartificato queva ra CSINTEZER E CONTENER, CRESSI DI LA SIGUREZZONE.<br>UNITO I cartificato queva ra CSINTEZER E CONTENER CONTENENTE PORTE INCOMENTI<br>de DESISTENTE AL NUEVE DE DI DU CHILI DI LA LA CONTENENTE DI CLASSIFICAZIONE.<br>UNITO I CARTINATE DI DU CHILISURA PROVE E CHILTERI DI CLASSIFICAZIONE.<br>UNITO I CARTINATE DI DU CHILISURA PROVE E CHILTERI DI CLASSIFICAZIONE.<br>UNITO I CARTINATE DI DU CHILISURA PROVE E CHILTERI DI CLASSIFICAZIONE.<br>UNITO I CARTINATE DI DU DU DU DU DU DU DU DU DU DU DU DU DU                                                                                                    |
| <text><text><text><text><section-header><text><text><text></text></text></text></section-header></text></text></text></text>                                                                                                    | VISTO & Decessive Ministeriale 14 december 1995 concentence NORME TECNICHE &<br>FORCEDERLEAT HER LA CLASSFERZAZONE DE RESISTERAA AL FUCCO ED OMOLOGAZIONE<br>DI PORTE ED ALTRE ELEMENTI DI CHILISURA.<br>VISTA la devolue del Ministero dell'Informo ("I MLSA, (95)) del 5 genaio 1996 cencernome<br>NORME TECNICHE E PROCEDERLATALI PEL LA CLASSIFICIZZONE NE RESISTERITA AL FUCCO<br>ED OMULOGAZIONE DI PORTE ED ALTRE ELEMENTI DI CHILISURA-ESTENSIONI<br>DILL'OMULOGAZIONE.<br>VISTA la lettera cicolare del Ministero dell'Informo ("N.S. 6664/4101 sott.1801 del 22 novembre<br>1997):<br>VISTA la lettera cicolare di Ministero dell'Informo prot. NS 6664/4101 sott.1801 del 22 novembre<br>1997):<br>VISTA la lettera cicolare di Ministero dell'Informo prot. NS 6664/4101 sott.1801 del 22 novembre<br>1997):<br>VISTA la lettera cicolare di Ministero dell'Informo prot. NS 6664/4101 sott.1801 del 22 novembre<br>1997):<br>VISTA la lettera cicolare di Ministero dell'Informo prot. NS 6664/4101 sott.1801 del 22 novembre<br>1997):<br>VISTO il contificato di proto n. CSI0755RP e CSI079RF, cenesso il 1105/1996 da C.S.L.S.p.a<br>VISTO il contificato di proto n. CSI0755RP e CSI079RF, conesso il 1105/1996 da C.S.L.S.p.a<br>VISTO il contificato di temolografiate ribacato in data 2967/1994 dal Ministero dell'Interno sila<br>dira NIXO 2 posta in Conco Torno 2/A - 39801 - ALA (TN), concentente la periori proto avianti<br>condensitato PORTA UNIVEZ al di attema REI 120 - 1004 PORTE (El CATASULE) A vancella (CLASULE)<br>VISTA Interna REI 120 - 1004 PORTE (El CATASULE)<br>VISTA Interna protorerasta dalla predetta di Ita NIXO REI 10 / ASSULE)<br>VISTA Interna protorerasta dalla predetta di Ita NIXO REI 10 / ASSULE)<br>VISTA Interna protorerasta dalla predetta di Ita NIXO REI 10 / ASSULE)<br>VISTA Interna protorerasta dalla predetta dilla NIXO REI 10 / ASSULE)<br>VISTA Interna protorerasta dalla predetta dilla NIXO REI 10 / ASSULE)<br>VISTA Interna protorerasta dalla predetta dilla NIXO REI 10 / ASSULE)<br>VISTA Interna protorerasta dalla predetta dita NIXO REI 10 / ASSULE)<br>VISTA Interna protorerasta dalla pr |
| <ul> <li>TOTAL TOTAL TOTAL TOTAL CONCENTRATION OF LODGENAL</li> <li>TATA TARGEN TOTAL CONCENTRATION OF LODGENAL</li> <li>TATA TARGEN AND LEADNESS AND AND TAKEN AND AND AND AND AND AND AND AND AND AN</li></ul>                                                                                                    | VERTA la cresolare del Ministes dell'Interno n'l MISA, 1951 del 5 genusa 1945 estesarrante<br>MORDE TENCHUE E PROCEDENCIALI PER LA CLASSIFICAZIONE DI RESISTENZA AL FUNCO<br>ED OMOLGOAZIONE DI PORTI ED ALTRI ELEMENTI DI CHEISURA-ESTENSKI<br>UNITÀ la lettera eccolate del Ministes dall'Interno pro. NS 66644101 sor. 140/1 del 22 osivenibre<br>1997;<br>VISTO il Decreto Menistrata 27 genuais 1999 (enservente RESISTENZA AL FUOCO DI<br>PORTE ED ALTRI ELEMENTI DI CHEUSURA. PROVE E CRITERI DI CLASSIFICAZIONE;<br>VISTO il Decreto Menistrata 27 genuais 1999 (enservente RESISTENZA AL FUOCO DI<br>PORTE ED ALTRI ELEMENTI DI CHEUSURA. PROVE E CRITERI DI CLASSIFICAZIONE;<br>VISTO il certificato di prova n. CSIN'758R e CSIN'758R", enesso il 1105/1998 da CSI. S.p.a<br>vida Le tonologia, por sento del 100 del 2000 del 2000 del 2000 del 2000 del 2000 del 2000<br>confinito stores:<br>VISTO il certificato di prova n. CSIN'758R e CSIN'758R", consecuteda la parto megante de<br>confinito stores:<br>VISTO il certificato di standegranate relacatato in della 2807/1991 dal Ministeso dell'Interno alla<br>data NINZ S pa etta n'Orico Teroro 7/A - 39061 - ALA (TN), consecuteda la parto esistenze al fuso<br>desentiato PORICA, CON TELLOTO DESSILO AL ALIPORATIO DE RESISTENZA ALELIO A - 31001 -<br>ALA (TSI) per ottarete Feitensione dell'Orico PORICHI D'ANSELLI.<br>VISTA l'Istanza presentata dalla predetta data NINZ S.p.a., sita in Carse Teoris 2/A - 31001 -<br>ALA (TSI) per ottarete Feitensione dell'ondenganare di cui al comma precadente alla foraglia di porte<br>claste di restituta di fuece dell'ondenganare di cui al comma precadente alla foraglia di porte<br>claste di restituta di la proba DETALLEX.<br>SI E E TE TE DE E                                                                                                    |
| AND ACHECA THE AND AND ALL TO ALL AND ALL AND                                                                                                    | VESTA în lettera creoslare del Ministen dell'Interno prot. NS 6664/4101 sort.1401 del 22 novembre<br>1997; VESTO il Decreto Ministeriale 27 gentaio 1999 concernente RESISTENZA AL FUOCO DI<br>INTER ELIMENTI DI CHURUSHA, PHOYE E CHITERI DI CLASSIFICZAZIONE; VISTO il cretificato di prova n. CSI0759RF e CS0759RF, enesso il 11/05/1996 da CS1.5 p.a<br>Visito il aventificato di prova n. CSI0759RF e CS0759RF, enesso il 11/05/1996 da CS1.5 p.a<br>Visito il cretificato di prova n. CSI0759RF e CS0759RF, conesso il 11/05/1996 da CS1.5 p.a<br>Visito il cretificato di temolografore ribanzato in data 2967/1994 dal Ministero dell'Interno alla<br>data NINZ S p.a eta n. Cono Teroro 2/A 39861 - AIA, (TNI, concernente la preto resistori e alla<br>demensitato PORTA, ONIVER al di artemolograficate eritanzato in data 2967/1994 dal Ministero dell'Interno alla<br>data NINZ S p.a eta n. Cono Teroro 2/A 39861 - AIA, (TNI, concernente la preto resistori e al fusco<br>demensitato PORTA, ONIVER al di artemolograficate preto dell'ACHE O TASSEILI. VISTO I terrificato di terrelo DESSITO AL SUPPORTO CON ZANCHE IO TASSEILI. VISTA Intataza presentata dalla predetta ditta NINZ S.p.a , sita in Canse Terona 2/A - 18061 -<br>nerale di resistante dell'ACL, CON TELLALO DESSITO AL SUPPORTO CON ZANCHE IO TASSEILI. VISTA Pistatza presentata dalla mediziato di ca al comma precadente alla fungilia di ponte<br>ensistato PORTA, CON TELLATO, CON METALLEXA. SI E E STE IN DE                                                                                                    |
| VISTI continuit di prova si "CSMTISEF e CSMTISEF", erensi impettionerse el 1105/50 e el<br>130/50 de CSL 53, al v. Viste Lordnanda, 20 - 20021 BOLLATE (M), nonché i document continuent<br>provangante del contributo tesso;<br>SI O NO LOGA<br>con il menero di colice RZOSORELLINO23 il protestipo della porte documentala. PORTA UNIVER di ul'attata<br>REI 130/1_e/10 <sup>10</sup> , si L. Storema aggiadata sina andado a bascella, acosta diere di recentro di facco REI<br>SI DI D.L. (10 <sup>10</sup> , si L. Storema aggiadata sina andado a bascella, acosta diere di recentro di facco REI<br>SI DI D.L. (10 <sup>10</sup> , si L. Storema aggiadata sina andado a bascella, acosta diere di recentro di facco REI<br>SI DI D.L. (10 <sup>10</sup> , si L. Storema aggiadata sina andado a bascella, acosta diere di recentro di facco REI<br>SI DI D.L. (10 <sup>10</sup> , si L. Storema aggiadata sina andado a bascella, acosta diere di recentro di facco REI<br>SI DI D.L. (10 <sup>10</sup> , si L. Storema aggiadata sina andado a bascella, acosta diere di recentro di facco REI<br>SI DI D.L. (10 <sup>10</sup> , si L. Storema aggiadata sina andado a bascella, acosta diere di recentro di facco REI<br>SI DI D.L. (10 <sup>10</sup> , si L. Storema aggiadata sina andado a bascella, acosta diere di recentro di facco REI<br>SI DI D.L. (10 <sup>10</sup> , si L. Storema aggiadata si La di Storema Storema Storema di facco REI<br>SI di ratricho e nalla dichemanto con di conformiti, afferenti ad oggi formitara di potte resistesti al facco<br>regetto della presente considgatarea, davranze ensere reportati, dire si duti di cia di giatto 1) dell'art.3 del<br>Di relacorema conta gli difficio di laggi pertorente i la di della di di conta di patto 1) dell'art.3 del<br>Si di chardene (10 <sup>10</sup> , di Conte). Plane di Pertense i la di conto in laggietti menerango internanza<br>stari di Cardene (10 <sup>10</sup> , di Conte). Plane di Pertense i la di conto di contenento i la di contenento i la di di contenento i la di contenento i la di contenento i la di contenento di la di contenento di la di contenento i la di contenento i la di contenento i la di contenento i la di contenento i la di conten | VISTO il Decrito Ministeriale 27 ginnato 1999 concernere RESISTENZA AL FUOCO DI<br>NERTE DI ALTRE LEMENTE DI CURUSURA, PIOVE CE CRITERI DI CLASSFICAZIONE;<br>VISTO il certificato di prova n. CSI0758E e CS0759EF, censesi il 11/05/1996 da C.S.L.S.p.a<br>Viale Lorobudia, 20 - 30221 BOLLATE (MI), nonché i documenti sontinenti porte integiante del<br>confinato sinase;<br>VISTO il certificato di omologazione relaccato in data 28/07/1998 dal Ministero dell'Interno alla<br>dima NIOS 5 pa sen n Coro Torono 2/A - 30061 - ALA (TN), concernente la porte nessenze al funco<br>domentara PIORTA UNIVERE al utima REI DI I-1006 N al 1310 mrm anglesta en anabre o insoliti<br>confacto dimensi anti al CAL ONIVERE Al UNIVERSI DI 100 por METALLEA NOI dimension 1022 mrn a 23/42<br>una A 1 NATA CUELO, CON TELLADO FESSATO AL ALUPORETICO IN ACMELIO TASSELLE<br>VISTA Finanza presentas della predent data NINZ Spa , sita in Cense Teonia 2/A - 30001 -<br>ALA (CNS) per otterese Testessone dimensiana PIORTA UNIVER A 1 ANTA REI 120 59/34 avente<br>clasme di resolutiva di fuoce di tereste<br>al sense di resolutiva di fuoce di tereste<br>al sense di resolutiva di fuoce di tereste<br>clasme di resolutiva di fuoce di tereste<br>al fuoce di resolutiva di fuoce di tereste<br>al fuoce di resolutiva di fuoce di tereste<br>al fuoce di resolutiva di fuoce di tereste di tereste<br>clasme di resolutiva di fuoce REI 120, tipo METALLEA X.                                                                                                    |
| S1 O NO 1, O GA<br>one il maneto di codice B2050/BELIN/PUZS il prototopo della porta denominata PORTA UNIVER al urfanta<br>REI 19/1 L-10/91, H-19/90 mano aggittata coso anado o tancolli, "costato denor di recionterni al focos PUZ<br>IN METALLIACA CON DIMENSIONI 1003 X 2147 min A LANTA CIACKÉ REFINITA AL<br>SUPPORTO CON ZANCHE O NASALELLA prodota dalla dalla SIN NES 25 a, sia tan Corso Timo 30, dalla dalla                                                                                                    | VIETA Pointere Feiensine dalla predetta ditta NINZ S.p.a NIEA RELIGIÓN DE COMPUENTE COMPUTER COMPUTER DE COMPUENTE DE COMPUENTE D                                                             |
| con it immerie di codicio EEUCORELI 1991/23 il grotestipo della porta domoniana PORTA UNIVER di urfarita<br>ERI 13/1, epp. METALICA CON DIBENSIONI 10/23 2747 mm. A LAVIA CIECATE REPORTO 31 Con 2014<br>All'ALLELA CON DIBENSIONI 10/23 2747 mm. A LAVIA CIECATE REPORTO A SI<br>All'ALLELA CON DIBENSIONI 10/23 2747 mm. A LAVIA CIECATE REPORTO A SI<br>All'ALLELA CON DIBENSIONI 10/23 2747 mm. A LAVIA CIECATE REPORTO A SI<br>All'ALLELA CON DIBENSIONI 10/23 2747 mm. A LAVIA CIECATE REPORTO A SI<br>All'ALLELA CON DIBENSIONI 10/23 2747 mm. A LAVIA CIECATE REPORTO A SI<br>30001 – ALA (TRENTO) e se ne ALTORIZZA la ognodance ai senti del Decreto Ministeriste ciuso in<br>protessa<br>Sul marche e nulla declarenzi conte di conformiti, afferenti ad ogni formitera di potte resistesti al faivo<br>orgetto della presente ontologname, divenso ensor reportati, dire si dui to ciu di patto 10 dell'art.3 del<br>D.M. 4 contribe (1995, da Conte, da Conte di Decreto Ministeriste contenue)<br>Contenuesco di della della della dell'ombigne restore to 10 della della de                                                                                                    | VETO il certificato di senologizinte chanatori ne data 24007/1994 dal Ministero dall'Anteno dalla<br>dim NICE Sa o atto il Cono Terono (7, 3, 2006). LAL (70), consentende la parti onisorito il fanori<br>dementiata NERTA UNIVERI al articuto REI DU 1-1000 v. R. 2150 merra ngelicata con ranche o isatelli<br>(solica di articularismi RE200ELIDINOTI) REI 2109 poi METALLEC Aco dimensioni 1012 men 2,142<br>mm A 1 ANTA CIECA, CON TELAIO FISSATO AL SUPPORTO CON ZANCHE O TANSELLE,<br>VISTA Intanza presentata della predetta dita NINCE Spa 1, siti in Ceren Tennia 2A. 2000 -<br>ALA (7N) per otterne Testissione d'illoritogianzione in ci al comma precimentari alla famiglia di onto<br>resistati il fasco di propria produzione dimensiana FORTA UNIVER A 1 ANTA REI 120 99/34 avesti<br>clause di resistenza il fasco REI 120, tipo METALLICA :<br>SI E STENDE                                                                                                    |
| portress.<br>Sol marchie e sulla deduiseatione di conformiti, affendati al opsi formitara di porte resistrati al fasici<br>organti a data di marchie andi anti al anti al data del conducese tassa.<br>DM 14 desembre 1995, a marceda conce a reportati, dire ai data di coi al patto fi Addianta Add<br>DM 14 desembre 1995, a marceda conce a data del conducese tassa.<br>Sei informano anti del conce fasica del Conce Data anti data del conducese tassa.<br>Sei informano anti del conce Conce anti data del conducese tassa.<br>Sei informano anti del conce Conce anti del Data del Consequencia del Conce Conce anti-<br>ata anti del Confer Conce anti del Conce Data conce al Data del Data del Conduce Conce anti-<br>ata anti del Confer Conce anti-<br>ata anti del Confer Conce anti-<br>del Confer Conce anti-<br>del Confer Conce ant              | VISTA Fistanza presernata dalla predetta dita NINZ S.p.a., sita in Canae Toenia 2/A - 310/61 -<br>ATA (TN) per ottenere Festensione dell'ontediguante di cui al comma precadente alla fornglio di pote<br>constante. Nel 100 99/34 avente<br>classe di renstruza al fusco REI 120, tpo METATALORA USIVER A I ANTA REI 120 99/34 avente<br>classe di renstruza al fusco REI 120, tpo METATALORA.                                                                                                    |
| G richaronan toti ali obbilghi di kuppi apetrari al produttore e a toti i suggetti romenego interestati,                                                                                                    | SI ESTENDE                                                                                                    |
| Runz, 9 LUG, 1998<br>Pase citizine re<br>NR & PRESENTE ATTO DI OROLOGAZIONE<br>E RIPIGOCIALE ENCAMENTE<br>MELLA SULA TREASULE STEEREA                                                                                                    | la validità dell'ornalogaziane relativa: al certificato di cui in premessa alla farriglia di porte resonarri al<br>fusco decommana DORTA UNIVER A. I ANTA REB 120 99:34 (po METALLICA in base ai criteri detati<br>all'arta della inene UNIVE UNI STAT, seriose aggiornata col foglio UNI 9723:1990/AJ, con dimensioni<br>che posseno variare corre di seguito riportato :                                                                                                    |
| Po Po                                                                                                    | N.B. IL PRESENTE ATTO DI OMOLOGAZIONE<br>P RUMODIUCHII F I NIC AMENTE NULLA<br>SUA INTEGRALE STESURA                                                                                                    |
| CODICE DI OMOLOGAZIONE: BZ050RE1120P023F2<br>Riproduzione vietata! 1/5                                                                                                    | CODICE DI OMOLOGAZIONE: B2050RE1120P023P2<br>Riproduzione vietata! 3/5                                                                                                    |
| DIPARTIMENTO DEI VIGILI BEL FUOCO<br>INFERNO VIGILI DEL VIGILI BEL FUOCO<br>INFERNO VIGILI DEL VIGILI DEL FUOCO<br>INFERNO VIGILI DEL VIGILI DEL FUOCO<br>INFERNO VIGILI DEL VIGILI DEL FUOCO<br>ARDA V           Vieta la domanda di rimovo presentata il (03/07/2003)           Tono-logazione conclus EZISOREI IZIO 2012 del 20/07/159/8<br>Troc.           La Dimisore Cannole<br>(Datt. Ing. Margi ETREARDO)           Pore: 1 5 UIG. 2003                                                                                                    | Transmission     Description     Transmission       Transmission     Transmission     Transmission       Transmission     Transmission     Transmission       Transmission     Transmission     Transmission       Transmission     Transmission     Transmission                                                                                                    |
| Rôma, 1 5 LUG, CUIS<br>P.C. M<br>DIPARTIMENTO DEI VIGIL DEL PICOTO<br>DIPARTIMENTO DEI VIGIL DEL PICOTO<br>DIPARTIMENTO DEI VIGIL                        | nal grafici di cui all'instance di entennese converse consensato per succine 1992, contributente degli<br>oni contento resulta dichiarazione cittata la premensa e condizionalemie alla stati successaria<br>trealesissa utilizzazione di materiali seventi tutu le caritteristiche fisico - chimicale illus NG-S, prin<br>aggii nolla produzione della porte treisteme al fusco di eseminata PORTA UNIVER ed urbata REI 120<br>00 x H 2120 mma applicana con zanche o basedii.<br>Al presente auto di condozzione il produttere di orderi univer un allegno grafico, intributo e finanto dal<br>centance legade della NINZ S.g.s., con l'indicazione delle principali misure relative alla famigita di<br>in argonenzo.<br>Sul marchio e sulla delniarazione di condoraniti , afferenti ad ogni formittra di porte resistenti al<br>argotto della presente condozgosto, diverso everse reporte, dette ri diri di cui al patanto fi dalla.<br>M. 14 disentire 1993, il numero di costice e la data dell'emolognazione stessa.                                                                                                    |

### Ricerca per conferma d'ordine cliente

Inserire il campo code (codice di accesso), scegliendo con le frecce sul lato destro dei campi di selezione sono da inserire:

ufficio vendite, anno dell'ordine, linea di vendita, numero di ordine, e selezionare cerca.

| <b>NINZ</b> <sup>®</sup>                                                                                                    | MORE TH                                                                                                 | AN FIREDOO               | RS Cerca nel sito |
|----------------------------------------------------------------------------------------------------|----------------------------------------------------------------------------------------------------|--------------------------|-------------------|
| PRODOTTI NEWS AZIENDA CE                                                                                                    | RTIFICATI RETE VENDITA                                                                                  | DOWNLOAD REFERENZE       |                   |
| 分 ➤ Certificazioni                                                                                                    |                                                                                                    |                          | Help ?            |
| CERTIFICAZIONI                                                                                                    |                                                                                                    |                          |                   |
| Ricerca per DDT                                                                                                    |                                                                                                    |                          |                   |
| Anno [YYYY]                                                                                                    |                                                                                                    |                          |                   |
| Bollettario                                                                                                    |                                                                                                    |                          |                   |
| Numero DDT                                                                                                    |                                                                                                    |                          |                   |
| Ricerca per Ordine                                                                                                    |                                                                                                    |                          |                   |
| Ufficio Vendite                                                                                                    | ITA - Nir                                                                                               | z S.p.A. 🔻               |                   |
| Anno (Esercizio)                                                                                                    |                                                                                                    | no 2010 <b>T</b>         |                   |
| Linea Vendita                                                                                                    | UNI - UI                                                                                                | IIVER •                  |                   |
| Numero Ordine                                                                                                    | 1179                                                                                                    |                          |                   |
| Ricerca per N.Produzione                                                                                                    |                                                                                                    |                          |                   |
| Anno Produzione [YYYY]                                                                                                    |                                                                                                    |                          |                   |
| Linea Vendita                                                                                                    |                                                                                                    | <b>T</b>                 |                   |
| Classe                                                                                                    |                                                                                                    | •                        |                   |
| Numero di Produzione (Da - A)                                                                                                    |                                                                                                    | -                        |                   |
| Codice di Accesso                                                                                                    |                                                                                                    |                          | CERCA             |
| Codice di Accesso                                                                                                    | хүхүх                                                                                                   |                          |                   |
| In caso di problemi con l'applicazione "certific<br>• utilizzare come browser <b>Mozilla Firefox</b> (<br>• salvare il documento sul computer e succ | cati" procedere come segue:<br>oppure <b>Google Chrome</b><br>vessivamente <b>aprire e stampare c</b> i | on il proprio pdf reader |                   |

Sul lato sinistro delle righe prodotto è presente sempre icona per esplodere le varie porte della riga.

Vengono riportati il/i numeri di produzione previsti per la riga articolo, la descrizione del prodotto, la quantità della riga.

Sul lato destro è presente l'icona del PDF che se selezionata permette la generazione di un unico libretto per le porte della riga d'ordine scelta.

Quando selezionato appare un avviso che specifica di attendere perché la generazione via WEB implica del tempo (in funzione alle dimensioni del libretto e velocità della linea ADSL del cliente, da 1 a 3 minuti), scegliere OK per proseguire.

|      |                                                        |             |                 |                                                                                        | Μ               | O R E          | THAN                        | FIRE                   | ) O O R | S                 | ltalian<br>Cerca | o<br>nel sito | ~         | Q    |
|------|--------------------------------------------------------|-------------|-----------------|----------------------------------------------------------------------------------------|-----------------|----------------|-----------------------------|------------------------|---------|-------------------|------------------|---------------|-----------|------|
| PROD | OTTI                                                   | NEWS        | AZIEND          | A C                                                                                    | ERTIFICA        | TI RET         | E VENDITA DO                | WNLOAD REFE            | RENZE   |                   |                  |               |           |      |
| 命    | > Certifi                                              | cazioni 🕽   | Elenco Righ     | e Ordin                                                                                | e               |                |                             |                        |         |                   |                  |               | He        | lp ? |
| ELE  | NCO                                                    | RIG         | HE ORD          | INE                                                                                    |                 |                |                             |                        |         |                   |                  |               |           |      |
| L    | Jff.Vend                                               | lite        | ITA             |                                                                                        | Eserc           | izio           | 10                          | Lin.Vendita            | UNI     | N.Or              | d.               |               | 1179      |      |
|      | Dt.Ord                                                 | 1.          | 01/03/20        | 10                                                                                     | Clier           | nte            | 039227 - FIRESERVICE S.R.L. |                        |         |                   |                  |               |           |      |
|      |                                                        |             |                 |                                                                                        |                 |                |                             |                        |         |                   |                  |               |           |      |
|      | Riga                                                   | N           | .Prod           | Artico                                                                                 | olo             | Conf. Articolo |                             |                        | Misure  |                   | UMi              | Qta           |           |      |
|      | Image: 1         1150219 - 1150224         UN0209 /789 |             |                 | Porta UNIVER REI120 STD 1A<br>Colore anta RAL 7038 Colore telaio RAL 7024 1000x2150 mm |                 |                | 1000.0 x 2150.0             | x 0.0                  | PZ      | 6                 | A                |               |           |      |
|      |                                                        |             |                 |                                                                                        |                 | 1              |                             |                        | 1       |                   |                  |               |           |      |
|      |                                                        |             |                 |                                                                                        |                 |                |                             |                        |         |                   |                  |               |           |      |
|      |                                                        |             |                 |                                                                                        |                 |                |                             |                        |         |                   |                  |               |           |      |
|      |                                                        |             |                 |                                                                                        |                 |                |                             |                        |         |                   |                  |               |           |      |
|      |                                                        |             |                 |                                                                                        |                 |                |                             |                        |         |                   |                  |               |           |      |
|      |                                                        |             |                 |                                                                                        |                 |                |                             |                        |         |                   |                  |               |           |      |
|      |                                                        |             |                 |                                                                                        |                 |                |                             |                        |         |                   |                  |               |           |      |
|      |                                                        |             |                 |                                                                                        |                 |                |                             |                        |         |                   |                  |               |           |      |
|      |                                                        |             |                 |                                                                                        |                 |                |                             |                        |         |                   |                  |               |           |      |
|      |                                                        |             |                 |                                                                                        |                 |                |                             |                        |         |                   |                  |               |           |      |
| in 🖂 | NINZ S                                                 | .p.A., Cors | o Trento 2/A, I | -38061 /                                                                               | Ala (TN), PI IT | 0156629022     | 25, Tel. +39.0464.67830     | 0, Fax +39.0464.679025 | Cond    | izioni di vendita | Privacy          | Area F        | liservata |      |

### Esempio del messaggio dopo aver scelto la generazione libretto per la riga

|                       |                                                                                                    |                | MORE                           | THAN                                             | FIRE                               | ) O O R | S Cerc                    | no<br>a nel sito | Ŧ         | Q     |
|-----------------------|----------------------------------------------------------------------------------------------------|----------------|--------------------------------|--------------------------------------------------|------------------------------------|---------|---------------------------|------------------|-----------|-------|
| PRODOTTI<br>命〉Certifi | NEWS AZIEND                                                                                                    | A CERT         | TIFICATI RETI                  | E VENDITA DO                                     | WNLOAD REFEI                       | RENZE   |                           |                  | He        | elp ? |
| ELENCO                | RIGHE ORD                                                                                                    | INE            |                                |                                                  |                                    |         |                           |                  |           |       |
| Uff.Vend              | lite ITA                                                                                                    |                | Esercizio                      | 10                                               | Lin.Vendita                        | UNI     | N.Ord.                    |                  | 1179      |       |
| Dt.Ord                | l. 01/03/20                                                                                                    | 010            | Cliente                        |                                                  | N201                               |         | E S.R.L.                  |                  |           |       |
| Riga                  | N.Prod                                                                                                    | Articolo       | Attenzione, la<br>A seconda de | generazione del libri<br>ella grandezza del file | e alcuni istanti!<br>nea internet. | Misure  | имі                       | Qta              |           |       |
| 1                     | Image: Second second second |                |                                | Si vuole procedere?                              |                                    |         | 1000.0 x 2150.0 x 0.0     | PZ               | 6         | R     |
|                       |                                                                                                    |                |                                |                                                  | ОК                                 | Annulla |                           |                  |           |       |
|                       |                                                                                                    |                |                                |                                                  |                                    |         |                           |                  |           |       |
|                       |                                                                                                    |                |                                |                                                  |                                    |         |                           |                  |           |       |
|                       |                                                                                                    |                |                                |                                                  |                                    |         |                           |                  |           |       |
|                       |                                                                                                    |                |                                |                                                  |                                    |         |                           |                  |           |       |
|                       |                                                                                                    |                |                                |                                                  |                                    |         |                           |                  |           |       |
| in 🖾 NINZ S           | .p.A., Corso Trento 2/A, I                                                                                                    | I-38061 Ala (1 | TN), PI IT0156629022           | 5, Tel. +39.0464.67830                           | 0, Fax +39.0464.679025             | Condiz  | ioni di vendita   Privacy | Area             | Riservata |       |

|                                      | Ninz S.p.a., C.so Trento, 2/A I-38061 ALA (TN) ITALIA, www.ninz.it             |
|--------------------------------------|--------------------------------------------------------------------------------|
| PORTA<br>NR. DI PRODUZIONE:          | UNIVER REI120<br>da 1150219 fino 1150224                                       |
| Porta UNIVER REI120 STD 1A<br>murare | FM 1000x2150 mm Colore anta RAL 7038 Colore telaio RAL 7024 Istruzione posa da |
|                                      |                                                                                |

L'elaborazione esegue la composizioni di tutti i componenti del libretto e genera un formato PDF che sarà possibile salvare sul proprio Personal computer ed eventualmente stampare.

NB: Lasciare terminare l'elaborazione per ottenere il libretto corretto.

Se scelto la icona sul lato sinistro delle righe prodotto viene presentata l'esplosione delle varie porte della riga.

In questa mappa sul lato sinistro delle righe prodotto è presente sempre la icona per esplodere il dettaglio componenti della singola porta.

Viene riportato il numero di produzione della porta specifica, la classe, l'omologazione (dove prevista) la data omologazione (dove prevista).

#### Libretto di più numeri di produzione

Sul lato destro è presente un campo che permette la selezione di varie porte se serve elaborare un libretto per più numeri di produzione, per cui le fasi sono:

- 3. scelta numero di produzione
- 4. scelta icona PDF posta nella parte superiore del flag per elaborare il libretto.

#### Libretto singolo numero di produzione

Sul lato destro delle porte è presente l'icona del PDF che se selezionata permette la generazione di un unico libretto per la singola porta.

| PROE     |                                   | ORS<br>AZIENDA        | CERTIFICATI RET              | e vendita dow               | NLOAD REFE        | RENZE              | Cerca nel s                 | iito          | Q |  |
|----------|-----------------------------------|-----------------------|------------------------------|-----------------------------|-------------------|--------------------|-----------------------------|---------------|---|--|
| ං<br>ELE | ELENCO CERTIFICATI                |                       |                              |                             |                   |                    |                             |               |   |  |
| Uf       | ficio Vendite                     | ITA                   | Esercizio                    | 10                          | Linea Vendita     | UNI                | N.Ordine                    | 1179          |   |  |
|          | Data Ordine 01/03/2010            |                       | Cliente                      | 039227 - FIRESERVICE S.R.L. |                   |                    | N.Riga                      | 1             |   |  |
|          | Articolo UN0209 /789 Conf. ArtPor |                       |                              |                             | 1120 STD 1A Color | e anta RAL 7038 Co | olore telaio RAL 7024 100   | 0x2150 mn     | n |  |
|          | N.Prod                            | luzione               | Classe                       | Anno Produzione             | N.Om              | nologa             | Data Omologa                | ×             |   |  |
| ≣        | 115                               | 0219                  | 1 - REI120                   | 2010                        | BZ050RE           | I120P023           | 29/07/1998                  | 1             | æ |  |
| ≣        | 1150220                           |                       | 1 - REI120                   | 2010                        | BZ050RE           | I120P023           | 29/07/1998                  |               | æ |  |
| ≣        | 1150221                           |                       | 1 - REI120                   | 2010 BZ050REI120P023        |                   | 29/07/1998         | 1                           | æ             |   |  |
| ≣        | 1150222                           |                       | 1 - REI120                   | 2010                        | BZ050REI120P023   |                    | 29/07/1998                  |               | Æ |  |
| ≣        | 115                               | 0223                  | 1 - REI120                   | 2010                        | BZ050RE           | I120P023           | 29/07/1998                  | 1             | Þ |  |
| ≣        | 115                               | 0224                  | 1 - REI120                   | 2010                        | BZ050RE           | I120P023           | 29/07/1998                  |               | Æ |  |
| in       | NINZ S.p.A., Cor                  | so Trento 2/A, 1-3806 | 11 Ala (TN), PI IT0156629022 | 25, Tel. +39.0464.678300, f | <sup></sup>       | Condizion          | ii di vendita   Privacy   A | rea Riservata |   |  |

Se si è scelto la icona sul lato sinistro della singola porta viene presentata la composizione dei componenti singoli della porta.

Da questa mappa sarà possibile selezionare ogni singolo componente del libretto (dove necessario) o elaborare il libretto completo per la porta, seguendo le varie icone PDF:

- Libretto completo
- Omologazione
- Dichiarazione di conformità
- Prima pagina
- Istruzioni di posa
- Istruzioni posa componente della porta
- Ecc..

NB: La presenza delle scelte dipenderà dal tipo di prodotto e dalla configurazione scelta al momento dell'acquisto.

| N.Produzione       1150219       Produzione       2010       Classe       1 - REI120       N.Riga       1         Articolo       UN0209 /789       Conf. Art.      Porta UNIVER REI120 STD 1A Colore anta RAL 7038 Colore telaio RAL 7024 1000x2150 mm         Codice       Descrizione       Stampa         Libretto Completo       Stampa         Dichiarazione Conformità       Stampa         I51-1       Libretto_di_installazione_Univer       Stampa         IM01-1       Istruzione_posa_e_manuale_maniglia_M1       M.       Porta UNIVER REI120 STD 1A Colore anta RAL 7038 Colore telaio RAL 7024 1000x2150 mm | N.Produzione         1150219         Produzione           Articolo         UN0209 /789         Conf. Art. | 2010                                                                                                    | Classe | 4 0514.00  |        |   |  |
|----------------------------------------------------------------------------------------------------|----------------------------------------------------------------------------------------------------|----------------------------------------------------------------------------------------------------|--------|------------|--------|---|--|
| Articolo       UN0209 /789       Conf. Art.      Porta UNIVER REI120 STD 1A Colore anta RAL 7038 Colore telaio RAL 7024 1000x2150 mm         Codice       Descrizione       Stampa         Libretto Completo       Stampa         Omologazione       Stampa         I51-1       Libretto_di_instalizione_Univer       Perta UNIVER REI120 STD 1A Colore anta RAL 7038 Colore telaio RAL 7024 1000x2150 mm         IM01-1       Istruzione_posa_e_manuale_maniglia_M1      Porta UNIVER REI120 STD 1A Colore anta RAL 7038 Colore telaio RAL 7024 1000x2150 mm                                                             | Articolo UN0209 /789 Conf. Art.                                                                           |                                                                                                    |        | 1 - REI120 | N.Riga | 1 |  |
| CodiceDescrizioneStampaLibretto CompletoOmologazioneDichiarazione Conformità151-1Libretto_di_installazione_UniverIM01-1Istruzione_posa_e_manuale_maniglia_M1                                                                                                    |                                                                                                    | icolo UN0209 /789 Conf. ArtPorta UNIVER REI120 STD 1A Colore anta RAL 7038 Colore telaio RAL 7024 1000x2150 mm |        |            |        |   |  |
| Libretto CompletoNoOmologazioneNoDichiarazione ConformitàNo151-1Libretto_di_installazione_UniverNoIM01-1Istruzione_posa_e_manuale_maniglia_M1No                                                                                                    | Codice Descrizione                                                                                        | Descrizione                                                                                                    |        |            |        |   |  |
| Omologazione     Image: Conformità       Dichiarazione Conformità     Image: Conformità       151-1     Libretto_di_installazione_Univer       IM01-1     Istruzione_posa_e_manuale_maniglia_M1                                                                                                    | Libretto Completo                                                                                         | Libretto Completo                                                                                              |        |            |        |   |  |
| Dichiarazione Conformità     Libretto_di_installazione_Univer       I51-I     Libretto_di_installazione_Univer       IM01-I     Istruzione_posa_e_manuale_maniglia_M1                                                                                                    | Omologazione                                                                                              | Omologazione                                                                                                   |        |            |        |   |  |
| 151-I     Libretto_di_installazione_Univer     Libretto_di_installazione_Univer       IM01-I     Istruzione_posa_e_manuale_maniglia_M1     Libretto_di_installazione_Univer                                                                                                    | Dichiarazione Conformità                                                                                  | Dichiarazione Conformità                                                                                       |        |            |        |   |  |
| IM01-I Istruzione_posa_e_manuale_maniglia_M1                                                                                                    | I51-I Libretto_di_installazione_Univer                                                                    |                                                                                                    |        |            |        | P |  |
|                                                                                                    | IM01-I Istruzione_posa_e_manuale_manigli                                                                  | a_M1                                                                                                    |        |            |        | P |  |
|                                                                                                    |                                                                                                    |                                                                                                    |        |            | I      |   |  |

## Esempio PDF Libretto completo

|                                   | Ninz S.p.a., C.so Trento, 2/A I-38061 ALA (TN) ITALIA, www.ninz.it             |
|-----------------------------------|--------------------------------------------------------------------------------|
| PORTA<br>NR. DI PRODUZIONE:       | UNIVER REI120<br>da 1150219 fino 1150224                                       |
| Porta UNIVER REI120 STD 1A murare | FM 1000x2150 mm Colore anta RAL 7038 Colore telaio RAL 7024 Istruzione posa da |
|                                   |                                                                                |

## Esempio PDF della dichiarazione di conformità

| Image: Second second secon |
|----------------------------------------------------------------------------------------------------|
|                                                                                                    |
| Dichiarazione Pag: 1<br>Conformità 0000005136 / 16.03.2010 UNI / 1179 / 01.03.2010 B01 / 6858 / 16.03.2010                                                                                                    |
| Ai sensi dei decreti ministeriali 14 dicembre 1993 (in G.U. n.303 del<br>28.12.93), 27 gennaio 1999 (in G.U. n.43 del 24.02.99) e della lettera cir-<br>colare NS 7014/4101 sott. 140/1 del 22/10/01, il firmatario della presente<br>quale procuratore speciale del sig. Karl Ninz, giusta procura depositata<br>presso C.C.I.A.A di TRENTO, in qualità di legale rappresentante della Ditta<br>NINZ S.P.A.                                                                                                    |
| DICHIARA                                                                                                    |
| che le porte tagliafuoco sottoelencate fornite dalla NINZ S.p.A. sono<br>conformi al relativo prototipo omologato per identità dei materiali e dei<br>componenti costruttivi che le costituíscono, nonché per l'invariabilità<br>delle modalità di assemblaggio degli stessi e delle specifiche di posa in<br>opera degli interi infissi;                                                                                                    |
| DICHIARA altresì                                                                                                    |
| di garantire la classe di resistenza al fuoco per le porte tagliafuoco<br>oggetto della presente dichiarazione di conformità ed inoltre che sono<br>stati impiegati nell'estensione del risultato sperimentale al nuovo modello<br>di porta i soli criteri previsti all'articolo 3 della norma UNI-9723<br>1990/Al.                                                                                                    |
| Ente di certificazione: CSI                                                                                                    |
| Qtà Foro Muro Classe Numero del Omologazione Dt.omol. FM prova Numero di Anno<br>(LxH) certificato omologazione Est. Dt.om.Est. FM massimo produzione                                                                                                    |
| 1 1000x2150 REI 120 CSI0739RF BZ050REI120P023 29.07.1998 1000x2150 1150219 2010<br>CSI0735RF BZ050REI120P023F2 14.09.2006 1000x2150                                                                                                    |
| NINZ S.P.A.                                                                                                    |
|                                                                                                    |
|                                                                                                    |

## Esempio PDF omologazione

| menen<br>merenen son en en en en en en en en en en en en en                                                                                                    | Minister dell'                                                                                                    |
|----------------------------------------------------------------------------------------------------|----------------------------------------------------------------------------------------------------|
| DIRIZIONE GENERALE DELLA PROTEZIONE CIVILE<br>E DEI SENUZI ANTINCONDI<br>SPETIORATO FER LE ATTIVITA E LE ANNATIVE<br>SPETIORATO FER LE ATTIVITA E LE ANNATIVE<br>SPECIALI DI PRIVEZZIONE INCENDI                                                                                                    | DIPARTIMENTO DEI VIGILI DEL FUOCO DEL SOCIORSO PUBBLICO E DELLA DIFESA CIVILE<br>DIREZIONE CENTRALE PER LA PERVISIZIONE E LA SICUREZZA TECNICA<br>AREA V PROTEZIONE PASSIVA                                                                                                    |
| VISTO (i Decuto Missistriale 14 decudero 1943 concentrato NORME TECNICHE E<br>PROCEDURALI PER LA CLASSIFICAZIONE DI RESISTENZA AL FUICO ED OMOLOGAZIONE DI                                                                                                    | VISTO il Desetso Ministenile 14 dicembre 1995 concernento NORME TECNICHE E<br>PROCEDIRALI PER LA CLASSIFICAZIONE DI RESISTENZA AL FUOCO ED OMOLOXIAZIONE<br>DI PORTE ED ALTRI ELEMENTI DI CHUISURA;                                                                                                    |
| PORTE ED ALTRI ELEMENTI DI CHUSURA.<br>VUSTA finanza pussettata dalla ditta NNZ 8 p.a., sita in Corno Tratto 2/A - 38961 - ALA<br>(TRENTO), inten ai ottenere fonelegazione della porta resistente al fasco di propria produzione<br>decensitata PORTA dUNVER ad utaltata REI 120 L-1000 x H 2/50 mmra applicata coe zandro o tassoli                                                                                                    | VISTA la civolare del Ministero dell'Interno n°1 MLSA. (95)1 del 5 generato 1965 concernente<br>NORME TENNICHE E PROCEDURALI PER LA CLASSIFICAZIONE DE REISISTENZA AL FUOCO<br>ED ONUGOGAZIONE DI PORTE ED ALTRI ELEMENTI DI CHEISURA-ESTENSIONI<br>DELL'OMOLOGAZIONE;                                                                                                    |
| ANTA CIECA VE RUTINTA SI AMBEDUC LE FACCATE CON LABORATIO PLASTICO<br>MELAMINICO*CON TELAIO FISATO AL SUPPORTO CON ZANCHE O TASSELL3.                                                                                                    | VISTA la lettera circolare del Ministero dell'Interno prot. NS 666644101 sott. 140/1 del 22 novembre<br>1997;                                                                                                    |
| VISTI i certificati di prova nº CSI0755RF o CSI0759RF , enessi rispettivamente il 11/05/98 e il<br>13/05/98 da C.S.I. S.p.a Vula: Larobardia, 20 - 20/021 BOLLATE (MD), nonché i documenti continuenti<br>prote integrate da contributo speso;                                                                                                    | VERTO il Decroto Ministralia 27 guntalo 1999 concernere RESISTENZA AL FUOCO DI<br>PORTE ED ALTRI ELEMENTI DI CHIUSURA, PROVE E CRITERI DI CLASSIFICAZIONE;                                                                                                    |
| SI OMOLOGA                                                                                                    | visiTo1 is centilizato di pnova.n. CSB0755RF e CSB0759RF, cenesso al 12/05/1998 da C.S.I. S.p.a<br>Viule Lendonda, 20 - 20021 BOLLATE (MI) , nonché i documenti costituenti parte integrante del<br>certificato stesso;                                                                                                    |
| con it interest of codes R210/MERLINPUZ1 4 proteins della porta dissensata PORTA UNIVER ad utratta<br>REI 2012 1-10104 + 12150 menos againta con acado a tombi, a conta chere de resentra al force PEL<br>139, epo MITALLCA CON DMENSIONI 1023 x 7142 mm A 1 ANTA CIECATE REINITA SU<br>AMMEDIE LE FACTATE CON LAMINATO PLASTERO MELAMINICO VANTE MAO IFESATO IL<br>SUPPORTO CON ZANCHE O TASSELLI , produta della ditta MNZ S p.a. tak in Corro Tomo 20.4 -<br>30061. Al A CHENTIZI e atta ALTIORIZZA hi productana a tomici del Porsone Ministripito e inter in                                                                                                    | VISTO il certificato di unalogazione relacciato in data 2007/1998 dal Ministero dell'Interno alla<br>dina NIKZ 5 pa 476 in Cierto Termo 2/A - 39061 - ALA. (TX), conservente la perio essisteri a il fuoco<br>dosorianta FGRTA UNIVER al artimata Rel 120 1–1006 e Al 1210 emrara nglestata con mache o tusoli<br>(soshee di emringazione B/2600811201007) REI 120 pp METALLEA con dimensioni 102 erro, x 2142<br>mm A 1 NITA CIEVA. (DOS TELLIO FESATO AL SUPPORTO CON ASACHELIO 74X858212,2                                                                                                    |
| Servi - MALTRESVID/ 6 se ne AUTORIZZA la nyrodunise ai setti dei Decriso stotelinate ciato in portessa.<br>Sol marcho e sulla dichorazione di conformiti, affictati ad ogni fornitara di porte resistenti al fueco e eggiti adle presente onslugazione, divranase enere riportati, oltre ai dati di coi al patto D dell'art.3 del D dell'art.3 del D dell'art.3 del D dell'art.3 del D dell'art.3 del D dell'art.3 del D dell'art.3 del D dell'art.3 del D dell'art.3 del D dell'art.3 del D dell'art.3 del D dell'art.3 del D dell'art.3 del D dell'art.3 del D dell'art.3 dell'organizzatione della della della moderna della dell | VISTA Patanza presentata della predetta dita NINZ. S.p.a., sita in Carsio Tecnio 2:A - 30061 -<br>ALA (TN) per otterner l'estensione dell'entedegaziare di cui al comma precedente alla famiglia di porte<br>resistenti al fanco di proprinti produzione demonstrato FORFA UNIVER A 1 ANTA REI 120 59:34 avente<br>classe di resistenza al facco REI 120, tipo METALLICA;                                                                                                    |
| A contrast de Calific Chick, del Califie e del Desorto Ministrate i i 4 decenter 1993.<br>Roma 24 Calific Calific del Califie e del Desorto Ministrate i 14 decenter 1993.<br>Roma 2 9 LUG. 1998<br>Pase HELINSKI FT<br>N.B. E. PESENTE ATTO DI ONOLOGAZIONE<br>MELA SUA INTEGRALE STESURA<br>PO                                                                                                    | Is vulidită dell'ornalogazione relativa: al certificato di cui în premessa alla faragita di porte resonarei al<br>fizaso denormane PORTA UNIVERA 1. NATA REI 129 9934 opo METALLICA în base ai criteri dettai<br>dall'attă 3 delli norme: ONVU UNI 9725, senses aggiornata col foglie UNI 9723.1590/A1, con dimensione<br>che posisono variare come di seguato riportato:<br>N.B. IL PRESENTE ATTO DI ONIOLOGAZIONE<br>E DI PRESENTE ATTO DI ONIOLOGAZIONE<br>E DI PRESENTE ATTO DI ONIOLOGAZIONE                                                                                                    |
|                                                                                                    |                                                                                                    |
| Riproduzione vietata! 1/5                                                                                                    | Riproduzione vietata! 3/5                                                                                                    |
| DIPARTIMENTO DEI VIGILI DEI. FUOCO<br>SPIE SUN PONNE PINNE INTE EN LA DIPERA CIVILE<br>DIRECTORIZZA ZELANCA<br>ARIA V<br>Vista la domanda di rimoto generatita il 63/07/2003<br>Tempiogrefore codice IEZ/SORI130/021 dei 20/07/1998                                                                                                    | $\begin{array}{c} \begin{array}{c} \textbf{Data for UPAPLACEDCA}\\ \textbf{Barriers}\\ \textbf{Barriers}\\ Barri$ |
| IL Directore Controle<br>(Dell. But. Microsoft DERRARO)<br>ROma, 1 5 LUG. 7003<br>P. C. M<br>BEL BOSCIONIC FUELLIBEL RECOOD<br>BELL BOSCIONIC FUELLIBEL RECOOD<br>BELL BOSCIONIC FUELLIBEL RECOOD                                                                                                    | Si precisa, inolles, che è consentito il trasferimento dei risultati di provo da porta senza battata a<br>parimento portis con battata a parimento.<br>Alla farrigila di porte aopra descrita, prodotta dalla ditta NINZ Sp.a, vicce asseguato il codice<br>B2050REL20023724 si oli fini della prevenzione incondi nella classe di resistenza al facos REI. 120 e se<br>ne ALTORIZZA la ruroduzione, si sensi del Dacreto Ministeriale 14 dicembre 1993, sonformemento agli<br>calatoni grinetti di cui all'attavano di enteriale resisti in premessa condizionatamente alla stritta sonreverza<br>di quanto contentto nella dichitarazione di impegno redutta dal legale supercossitante della finito NINZ Sp.a<br>cicca l'escluto sullizzzione in interiali remestante al facos. Pari interio di meneri<br>interio di interio di motori interio di contenti tuto le cambricolite fisico - difficienzi di distinta interio di anterio<br>cicca l'esclutori contenzio dei motori interio di contenzione alla stritta sonre alla stritta son quelli<br>impregati nella produzione con azube a bascali.<br>L'1004 Alla rubi produzione con azube a bascali.<br>Sul marchito e sulla dichitarazione di conformitta, affrenti ad ogni fomitrare relative alla famiglia si<br>parte in argonerenzio.<br>Sul marchito e sulla dichitarazione di conformitta, affrenti ad ogni fomitrare di enti della famiglia si<br>furco negatto dalla revolvezione consolvezione di conformitta, affrenti ad ogni fomitrare di oni di parto to diattar2<br>del D.M. 14 discenter 1993, in aumero di colice e la data dell'encloggi contenzi. Conte di sin al basto di dattar2<br>del D.M. 14 discenter 1993, in aumero di colice e la data dell'encloggi partico e statu.<br>Si richimaro di alla porte protestati commanza                                                                                                    |
| Visita la doestada di rientro prosenta il 2005/2008                                                                                                    | marcasan, a norma del Costos Civile, del Costos Penale e del Decreto Ministeriale 14 discensive 1993.<br>IL DIRETTORE CENTRALE                                                                                                    |

#### Ricerca per numero diretto singola porta

Inserire il campo code (codice di accesso), scegliendo con le frecce sul lato destro dei campi di selezione sono da inserire:

anno di produzione, linea di vendita, classe, e numero di produzione (i dati sono riportati sulla targhetta in metallo posta sull'anta), e usare la funzione cerca, in questo modo sarà possibile evidenziare la porta specifica con i relativi documenti che la compongono.

| MORE                                                                                                    | THAN FIREDOORS                          | r<br>Q |
|----------------------------------------------------------------------------------------------------|-----------------------------------------|--------|
| PRODOTTI NEWS AZIENDA CERTIFICATI RETE VI                                                                                                    | ENDITA DOWNLOAD REFERENZE               |        |
| ☆ > Certificazioni                                                                                                    |                                         | Help ? |
| CERTIFICAZIONI                                                                                                    |                                         |        |
| Ricerca per DDT                                                                                                    |                                         |        |
| Anno [YYYY]                                                                                                    |                                         |        |
| Bollettario                                                                                                    |                                         |        |
| Numero DDT                                                                                                    |                                         |        |
| Ricerca per Ordine                                                                                                    |                                         |        |
| Ufficio Vendite                                                                                                    | <b></b>                                 |        |
| Anno (Esercizio)                                                                                                    |                                         |        |
| Linea Vendita                                                                                                    | <b></b>                                 |        |
| Numero Ordine                                                                                                    |                                         |        |
| Ricerca per N.Produzione                                                                                                    |                                         |        |
| Anno Produzione [YYYY]                                                                                                    | 2010                                    |        |
| Linea Vendita                                                                                                    | UNI - UNIVER T                          |        |
| Classe                                                                                                    | 1 - REI 120 V                           |        |
| Numero di Produzione (Da - A)                                                                                                    | 1150219 -                               |        |
| Codice di Accesso                                                                                                    |                                         | CERCA  |
| Codice di Accesso                                                                                                    | хүхүх                                   |        |
| In caso di problemi con l'applicazione "certificati" procedere come seg<br>• utilizzare come browser <b>Mozilla Firefox</b> oppure <b>Google Chrome</b><br>• salvare il documento sul computer e successivamente <b>aprire e sta</b> | ue:<br>ampare con il proprio pdf reader |        |

La scelta della porta singola per numero di produzione presenta la composizione dei componenti singoli associati.

Da questa mappa sarà possibile selezionare ogni singolo componente del libretto (dove necessario) o elaborare il libretto completo per la porta, seguendo le varie icone PDF:

- Libretto completo
- Omologazione
- Dichiarazione di conformità
- Prima pagina
- Istruzioni di posa
- Istruzioni posa componente della porta
- Ecc..

NB: La presenza delle scelte dipenderà dal tipo di prodotto e dalla configurazione scelta al momento dell'acquisto.

|                        | ZZ <sup>®</sup>                       | MORE                        | THAN                   | N FIREI                 | )                  | ltalia<br>Cerci        | no 🔹 🚺         |  |
|------------------------|---------------------------------------|-----------------------------|------------------------|-------------------------|--------------------|------------------------|----------------|--|
| PRODOTTI NEWS          | AZIENDA                               | CERTIFICATI RET             | E VENDITA DO           | WNLOAD REFE             | RENZE              |                        |                |  |
| û › Certificazioni ›   | Dettaglio Certifica                   | to                          |                        |                         |                    |                        | Help ?         |  |
| DETTAGLIO O            | ERTIFICAT                             | о                           |                        |                         |                    |                        |                |  |
| N.Produzione           | 1150219                               | Anno<br>Produzione          | 2010                   | Classe                  | 1 - REI120         | N.Riga                 |                |  |
| Articolo               | UN0209 /789                           | Conf. Art.                  | Porta UNIVER           | REI120 STD 1A Color     | e anta RAL 7038 Co | lore telaio RAL 7024   | 4 1000x2150 mm |  |
| Codice                 | Descrizione                           |                             |                        |                         |                    |                        | Stampa         |  |
|                        | Libretto Comp                         | leto                        |                        |                         |                    |                        | P              |  |
|                        | Omologazione                          |                             |                        |                         |                    | P                      |                |  |
|                        | Dichiarazione                         | Dichiarazione Conformità    |                        |                         |                    |                        |                |  |
| 151-1                  | Libretto_di_installazione_Univer      |                             |                        |                         |                    |                        | P              |  |
| IM01-I                 | Istruzione_posa_e_manuale_maniglia_M1 |                             |                        |                         |                    |                        | P              |  |
| in 🖾 NINZ S.p.A., Cors | o Trento 2/A, 1-38061                 | I Ala (TN), PI IT0156629022 | 25, Tel. +39.0464.6783 | 00, Fax +39.0464.679025 | Condizion          | i di vendita   Privacy | Area Riservata |  |

## Esempio PDF Libretto completo

|                                   | Ninz S.p.a., C.so Trento, 2/A I-38061 ALA (TN) ITALIA, www.ninz.it             |
|-----------------------------------|--------------------------------------------------------------------------------|
| Documentazione o                  | bbligatoria                                                                    |
| PORTA<br>NR. DI PRODUZIONE:       | UNIVER REI120<br>da 1150219 fino 1150224                                       |
| Porta UNIVER REI120 STD 1A murare | FM 1000x2150 mm Colore anta RAL 7038 Colore telaio RAL 7024 Istruzione posa da |
| 4203003 /1 s Maniglia U n         | iera M1                                                                        |
|                                   |                                                                                |
|                                   |                                                                                |
|                                   |                                                                                |
|                                   |                                                                                |
|                                   |                                                                                |
|                                   |                                                                                |
|                                   |                                                                                |
|                                   |                                                                                |

## Esempio PDF della dichiarazione di conformità

| Image: Second second secon |
|----------------------------------------------------------------------------------------------------|
|                                                                                                    |
| Dichiarazione Pag: 1<br>Conformità 0000005136 / 16.03.2010 UNI / 1179 / 01.03.2010 B01 / 6858 / 16.03.2010                                                                                                    |
| Ai sensi dei decreti ministeriali 14 dicembre 1993 (in G.U. n.303 del<br>28.12.93), 27 gennaio 1999 (in G.U. n.43 del 24.02.99) e della lettera cir-<br>colare NS 7014/4101 sott. 140/1 del 22/10/01, il firmatario della presente<br>quale procuratore speciale del sig. Karl Ninz, giusta procura depositata<br>presso C.C.I.A.A di TRENTO, in qualità di legale rappresentante della Ditta<br>NINZ S.P.A.                                                                                                    |
| DICHIARA                                                                                                    |
| che le porte tagliafuoco sottoelencate fornite dalla NINZ S.p.A. sono<br>conformi al relativo prototipo omologato per identità dei materiali e dei<br>componenti costruttivi che le costituíscono, nonché per l'invariabilità<br>delle modalità di assemblaggio degli stessi e delle specifiche di posa in<br>opera degli interi infissi;                                                                                                    |
| DICHIARA altresì                                                                                                    |
| di garantire la classe di resistenza al fuoco per le porte tagliafuoco<br>oggetto della presente dichiarazione di conformità ed inoltre che sono<br>stati impiegati nell'estensione del risultato sperimentale al nuovo modello<br>di porta i soli criteri previsti all'articolo 3 della norma UNI-9723<br>1990/Al.                                                                                                    |
| Ente di certificazione: CSI                                                                                                    |
| Qtà Foro Muro Classe Numero del Omologazione Dt.omol. FM prova Numero di Anno<br>(LxH) certificato omologazione Est. Dt.om.Est. FM massimo produzione                                                                                                    |
| 1 1000x2150 REI 120 CSI0739RF BZ050REI120P023 29.07.1998 1000x2150 1150219 2010<br>CSI0735RF BZ050REI120P023F2 14.09.2006 1000x2150                                                                                                    |
| NINZ S.P.A.                                                                                                    |
|                                                                                                    |
|                                                                                                    |

## Esempio PDF omologazione

| mener<br>Bernen novem en en en en<br>Bernen novem en en en en en en en en en en en en en                                                                                                    | Minister dell'                                                                                                    |
|----------------------------------------------------------------------------------------------------|----------------------------------------------------------------------------------------------------|
| DIREZIONE GENERALE DELLA PROTEZIONE CIVILE<br>E DEI SEINZI ANTINCENDI<br>SPETTORATO FER LE ATTIVITA E LE NOIMATIVE<br>SPETTORATO FER LE ATTIVITA E LE NOIMATIVE<br>SPECIALI DI REVENZIONE INCENDI                                                                                                    | DIPARTIMENTO DEI VIGILI DEL FUOCO DEL SOCIORSO PUBBLICO E DELLA DIFESA CIVILE<br>DIREZIONE CENTRALE FER LA PREVENZIONE E LA SICUREZZA TICONCA<br>ARLA V PROTEZIONE PASSIVA                                                                                                    |
| VISTO il Decuto Ministeriale 14 decentro 1943 concernanto NORME TECNICHE E<br>PROCEDURALI PER LA CLASSIFICAZIONE DI RESISTENZA AL FUICO ED OMOLOGAZIONE DI                                                                                                    | VISTO il Decisio Ministenial 14 disembre 1995 concentente NORME TECNICHE E<br>PROCEDURALI PIR LA CLASSIFICAZIONE DI RESISTENZA AL FUOCO ED OMOLOGAZIONE<br>DI PORTE ED ALTRI ELEMENTI DI CHILISURA;                                                                                                    |
| PORTE ED ALTRI ELEMENTI DI CHUSURA.<br>VVISTA finanza possettata dalla ditta NNX 8 p.a., sita in Coreo Trento 27A - 58061 - ALA<br>(TRENTO), intra ad ottenese l'ensolegazione della porta esistente al fasco di propria prediative<br>desensitati PORTA UNIVER ad utalita REI 120 L/1000 x H 250 mini applicata con zandro o tassofti.                                                                                                    | VISTA la cuvolave del Minimeo dell'interno n°1 MLSA. (951) del 5 generato 1965 concernante<br>NORDE TECNICHE E PROCEDURALI PER LA CLASSIFICAZIONE DI RESISTENZA AL FUOCO<br>ED ONLOGAZZIONE DI PORTE ID ALTRI ELEMENTI DI CHILSURA-ESTENSIONI<br>DELL'OMOLOGAZIONE ;                                                                                                    |
| ANTA CIECA NE RUTINTA SI AMBEDIO EL 170, IJO METALLICA via dougnou 1022 a 2142 mit A 1<br>ANTA CIECA NE RUTINTA SI AMBEDIO EL FACCATE CON LAMINATO PLASTICO<br>MELAMINICO*CON TELAIO FISSATO AL SUPPORTO CON ZANCHE O TASSELL3.                                                                                                    | VISTA la lettera circolare del Ministero dell'Interno prot. NS 6664/4101 sott.140/1 del 22 novembre<br>1997;                                                                                                    |
| VISTI i certificani di prova nº CSI0735RF o CSI0739RF , emessi rispettivamente il 11/05/98 e il<br>13/03/98 da C.S.I. Sp.a Vule Leobardu, 20 - 2/021 BOLLATE (MD), nonché i documenti continuenti<br>prativ integratura da corritivato speso.                                                                                                    | VISTO il Dierrito Ministeriale 177 gentale 1969 concernente RESISTENZA AL FUOCO DI<br>PORTE ED ALTRI ELEMENTI DI CHIUSURA. PROVE E CRITERI DI CLASSIFICAZIONE;                                                                                                    |
| SI OMOLOGA                                                                                                    | vr8100 si centificato di prova n. CSI0758EF e CSI07398E, cenesso il 11/05/1996 di C.S.1.5 p.a<br>Viale Lorrbardia, 20 - 20921 BOLLATE (MI) , nonché i documenti costituenti parte integnate del<br>certificato atessa;                                                                                                    |
| con il menero di codice R210/BERL20PUZ1 di potedario della porta dissentata il PORTA UNIVER si utratta para presentata in 2017 al 1970 esente applicatione anno de la constructiva di fonce PEI 173, tpo MITALLCA CON DIMENSIONI 1023 x 2147 ran a LANTA CIECATE REINITA SI a AMBEREI ELE FACATERE CON LAMINATO PLASTRO MELAMINICO VINTELANO FERSATO AL SUPPORTIO CON ZANCHE O TASSELLI , prodetta della diffa MISZ S p.a sita in Corro Tumo 2/6, a sita in Corro Tumo 2/6, a sita in Corro Tumo 2/                                                                                                    | VISTO il certificato di renologazione relasciato in data 2007/1996 dal Ministeno dell'interno alla<br>ditta MNZ 5 pa era in Corto Tenno 2/A - 33061 - ALA (1/A), concentrate la preta costatere al fuoco<br>desensata FORTA OLIVER al artimita Rel 120 1-10069 e 1200 mrnta neglectata con zanche o tusolli<br>(sodice di renitogazione RA2500R11201023) REI 379 pp METALLEA con dirensioni 1022 mrn, x2142<br>mrn A 1 NATA CIECA, CON TELAIO FISATO AL SUPPORTO CON CASCELLE).                                                                                                    |
| Series - Sace CONSTOTUCE as an Activitation of a infrastructure and out we needed we needed as the series of the protocol of the series of the series of                                                                                                    | VISTA Futurea presentata della predetta ditta NINZ S.p.a., sita in Carso Teenta 2:/A - 34061 -<br>ALA (TN) per ottenere l'entensione dell'ornelogaainere di cui al comma precedente alla farragila di porte<br>resistetta il fasco di proprin produzione denominanti PURTA UNIVER A 1 ANTA REI 120 99:34 avente<br>classe di resistenza al fasco REI 120, tpo METALLICA ;                                                                                                    |
| Rem2, 9 LUG. 1998<br>Rem2, 9 LUG. 1998<br>Pack HULLING ATTO DI ONOLOGAZIONE<br>F IMPRODUCED LINCOM DISTRICT<br>N.B. B. PRESENTE ATTO DI ONOLOGAZIONE<br>F IMPRODUCED LINCOM DISTRICT<br>N.B. B. PRESENTE ATTO DI ONOLOGAZIONE<br>F IMPRODUCED LINCOM DISTRICT<br>N.B. B. PRESENTE ATTO DI ONOLOGAZIONE<br>F IMPRODUCED LINCOM DISTRICT<br>PRODUCED LINCOM DISTRICT<br>PRODUCED LINCOM DIST | Is vahitlis dell'ornalogazione relativa: al certificato di cui in preznessa alla farriglia di perte resonenzi al fuaso decorrarata INRTA UNIVER A 1 ANTA REI 120 9934 fupo METALLICA in base si criteri datan dall'arta NUVUE UNI 9125 sensore aggiornata cel foglio UNI 9723:1990/A1, con dimensione che posseno variare corre di negato riportato:           N.B. IL PRESENTE ATTO DI OMOLOGAZIONE           E RUPERTURITI E INTERAMINI NULL A                                                                                                    |
| 3. JUL                                                                                                    | SUA INIZIBALE SIESUA                                                                                                    |
| CODICE DI OMOLOGAZIONE: BZ050RE120P023F2<br>Riproduzione vietata! 1/5                                                                                                    | CODICE DI OMOLOGAZIONE: B2050RE1120P023P2<br>Riproduzione vietata! 3/5                                                                                                    |
| Tomologorison calle BELISGREI 10002 del 2009/1995                                                                                                    | DORTA AD UN ANTA CIBCA<br>The legislation of allocate contraction.     Tor traphona of allocate contraction.       Tormation of allocate contraction.     Tormation of allocate contraction.       Tormation of allocate contraction.     Tormation of allocate contraction.       Operations of allocate contraction.     Tormation of allocate contraction.       Operations of allocate contraction.       Description of allocate contraction.       Description of allocate contraction.                                                                                                    |
| IL Dirtures Contrate<br>(Dott. Inc. March (DBRARD)<br>P. C., M<br>BEL ANTIMENTO DES VICEL BEL PECCO<br>INTERNATIONALI MA LA MARINANNA<br>E LA STORES CIVILE<br>E LA STORES CIVILE<br>E LA STORES CIVILE<br>E LA STORES CIVILE<br>E LA STORES CIVILE                                                                                                    | pertonento a porta con battuta a pavimento.<br>Alla farriglia di porte sopra decirita, prodotta dalla ditta NINZ S.p.a, viene assegnato di codice<br>B20500EE120902E122 ai soli fini della prevenzione incondi sella classe di resistenza al fusco REI 120 e se<br>ne AUTORIZZA la inpoduzione e, ai senti del Doverto Ministentiale 14 dicembe 1993, conferenzenzetta agli<br>chilonati grafici di cui all'istanzo di estensione cittati in premosa e condizionatamente alla situtti overavanta<br>di quanto contentro toffic divinazione di mageno redata da lla legale rapprosentatte della divinti NINZ R.p. a<br>citta Tesclasiva utilizzazione di materiali inventi tutte lo caratteristiche fisico - chinicche i clostiche a quelli<br>impiegati tutti lo produtino de della poste rasistenzi al faco destanzimata. PORTA UNIVER ad un'anta REI 120<br>L-1000 x II 2150 mma applicata con sanche o tasselli .<br>Al presente atto di conologazione il productore divini unite un allegno grafico, tintorato e firmato dal<br>ruppresentanze legale della NINZ S.p.a, con l'influenzione delle principali minure relative alla famiglia di<br>porte in argenerato.<br>Sui marchio e sulla dichiarazione di conformità , afferenti ad ogni fomitara di qua di porte rosistenti al<br>finco aggirta della porte rosistenzi di endocoreanzi della presenti, dera zi dia di cui al ponte no idatta.2<br>del D.M. 14 discentre 1993, il suarreo di esdice i la data dell'encolognizione steson.<br>Si rithimmo tutti gi obblighi di gio graggi grafico qui funitare e a tutti i assareti nonnegare |
| Vinh h doesnah di vinco and a vinco and a                                                                                                    | inferensati, a norma del Codico Civile, del Codice Penale e del Decreto Ministeriale 14 dicembre 1993.<br>IL DIRETTORE CENTRALE                                                                                                    |

#### Ricerca per più numeri produzione

Inserire il campo code (codice di accesso), scegliendo con le frecce sul lato destro dei campi di selezione sono da inserire:

anno di produzione, linea di vendita, classe, e numeri di produzione iniziale - finale (i dati sono riportati sulla targhetta in metallo posta sull'anta), e usare la funzione cerca, in questo modo sarà possibile evidenziare tutte le porte dei numeri produzione inseriti.

| FIREDOORS                                                                                                    | MORET                                                                                              | I A N          | FIREDOOR        | L S Cere | a nel sito |
|----------------------------------------------------------------------------------------------------|----------------------------------------------------------------------------------------------------|----------------|-----------------|----------|------------|
| PRODOTTI NEWS AZIENDA CE                                                                                                    | RTIFICATI RETE VENDI                                                                               | TA DOWI        | NLOAD REFERENZE |          |            |
| û ♪ Certificazioni                                                                                                    |                                                                                                    |                |                 |          | Help ?     |
| CERTIFICAZIONI                                                                                                    |                                                                                                    |                |                 |          |            |
| Ricerca per DDT                                                                                                    |                                                                                                    |                |                 |          |            |
| Anno [YYYY]                                                                                                    |                                                                                                    |                |                 |          |            |
| Bollettario                                                                                                    |                                                                                                    |                |                 |          |            |
| Numero DDT                                                                                                    |                                                                                                    |                |                 |          |            |
| Ricerca per Ordine                                                                                                    |                                                                                                    |                |                 |          |            |
| Ufficio Vendite                                                                                                    |                                                                                                    | ,              | •               |          |            |
| Anno (Esercizio)                                                                                                    | •                                                                                                  |                |                 |          |            |
| Linea Vendita                                                                                                    |                                                                                                    |                | T               |          |            |
| Numero Ordine                                                                                                    |                                                                                                    |                |                 |          |            |
| Ricerca per N.Produzione                                                                                                    |                                                                                                    |                |                 |          |            |
| Anno Produzione [YYYY]                                                                                                    | 2010                                                                                               |                |                 |          |            |
| Linea Vendita                                                                                                    | UNI                                                                                                | UNIVER         | •               |          |            |
| Classe                                                                                                    | 1 - RI                                                                                             | 1120 🔻         |                 |          |            |
| Numero di Produzione (Da - A)                                                                                                    | 11502                                                                                              | 19 -           | 1150224         |          |            |
| Codice di Accesso                                                                                                    |                                                                                                    |                |                 |          | CERCA      |
| Codice di Accesso                                                                                                    | XYXY                                                                                               | x              |                 |          |            |
| In caso di problemi con l'applicazione "certifi<br>• utilizzare come browser <b>Mozilla Firefox</b><br>• salvare il documento sul computer e suc | cati" procedere come segue:<br>oppure <b>Google Chrome</b><br>:essivamente <b>aprire e stampar</b> | e con il propr | io pdf reader   |          |            |

La scelta di più numeri produzione presenta la/le riga/righe d'ordine a cui si riferiscono le selezioni.

Sul lato sinistro delle righe prodotto è presente sempre la icona per esplodere le varie porte della riga.

Vengono riportati il/i numeri di produzione previsti per la riga articolo, la descrizione del prodotto, la quantità della riga.

Sul lato destro è presente l'icona del PDF che se selezionata permette la generazione di un unico libretto per le porte della riga d'ordine scelta.

Quando selezionato appare un avviso che specifica di attendere perché la generazione via WEB implica del tempo (in funzione alle dimensioni del libretto e velocità della linea ADSL del cliente, da 1 a 3 minuti), scegliere OK per proseguire.

| PROI | MORE THAN FIREDOORS     Italiano     Cerca nel sito     Cerca nel sito     Cerca nel si |            |      |         |           |                |                                       |                                     |                    |                       |         |     |   |
|------|----------------------------------------------------------------------------------------------------|------------|------|---------|-----------|----------------|---------------------------------------|-------------------------------------|--------------------|-----------------------|---------|-----|---|
|      | Uff.Vend                                                                                                    | ite        | UN   | I       | Eser      | cizio          | 10                                    | Lin.Vendita                         | UNI                |                       |         |     |   |
|      | Cliente                                                                                                    | •          |      |         |           |                | 039                                   | 227 - FIRESERVICE S.F               | R.L.               |                       |         |     |   |
|      | N.Ord.                                                                                                    | Dt.Ord.    | Riga | N.I     | Prod      | Articolo       | Conf. Articolo                        |                                     |                    | Misure                | имі     | Qta |   |
| ≣    | 1179                                                                                                    | 01/03/2010 | ) 1  | 1150219 | - 1150224 | UN0209<br>/789 | Porta UNIVER RE<br>telaio RAL 7024 10 | 120 STD 1A Colore ant<br>00x2150 mm | ta RAL 7038 Colore | 1000.0 x 2150.0 x 0.0 | PZ      | 6   | P |
| in   |                                                                                                    |            |      | 1 200   |           | 2010-001-001   | Tel 120 0464 67820                    | D. Fay: 20.0464 670026              |                    | divordin / Réver-     | Áros Bi |     |   |

### Esempio del messaggio dopo aver scelto la generazione libretto per la riga

| FIREDOORS                                              | MORE                           | THAN                                            | FIRE                                                 | D O O R                            | S                 | <b>Italiano</b><br>Cerca nel | sito     | *      | Q   |
|--------------------------------------------------------|--------------------------------|-------------------------------------------------|------------------------------------------------------|------------------------------------|-------------------|------------------------------|----------|--------|-----|
| PRODOTTI NEWS AZIENDA                                  | ERTIFICATI RETE                | VENDITA DO                                      | WNLOAD REFE                                          | RENZE                              |                   |                              |          |        |     |
| Certificazioni  Elenco Righe Ordir ELENCO RIGHE ORDINE | ne                             |                                                 |                                                      |                                    |                   |                              |          | Hel    | p / |
| Uff.Vendite UNI                                        | Esercizio                      | 10                                              | Lin.Vendita                                          | UNI                                |                   |                              |          |        |     |
| Cliente                                                |                                | 020                                             | 227 EIDECEDVICE C                                    | D I                                |                   |                              |          |        |     |
| N.Ord. Dt.Ord. Riga N                                  | Attenzione, la<br>A seconda de | generazione del libro<br>lla grandezza del file | etto potrebbe impiegare<br>e della velocità della li | e alcuni istanti!<br>nea internet. |                   | Misure                       | имі      | Qta    |     |
| 1179 01/03/2010 1 115021                               | 9 - 115                        | edere?                                          |                                                      |                                    | <sup>.e</sup> 100 | 00.0 x 2150.0 x 0.0          | PZ       | 6      | R   |
|                                                        |                                |                                                 | OK                                                   | Annulla                            |                   |                              |          |        |     |
|                                                        |                                |                                                 |                                                      |                                    |                   |                              |          |        |     |
|                                                        |                                |                                                 |                                                      |                                    |                   |                              |          |        |     |
|                                                        |                                |                                                 |                                                      |                                    |                   |                              |          |        |     |
|                                                        |                                |                                                 |                                                      |                                    |                   |                              |          |        |     |
|                                                        |                                |                                                 |                                                      |                                    |                   |                              |          |        |     |
| in 🖾 NINZ S.p.A., Corso Trento 2/A, I-38061            | Ala (TN), PI IT01566290225     | 5, Tel. +39.0464.67830                          | 0, Fax +39.0464.679025                               | Condi:                             | zioni di ver      | ndita   Privacy   /          | Area Ris | ervata |     |

|                                      | Ninz S.p.a., C.so Trento, 2/A I-38061 ALA (TN) ITALIA, www.ninz.it             |
|--------------------------------------|--------------------------------------------------------------------------------|
| Documentazione o                     | obbligatoria                                                                   |
| Porta<br>Nr. di produzione:          | UNIVER REI120<br>da 1150219 fino 1150224                                       |
| Porta UNIVER REI120 STD 1A<br>murare | FM 1000x2150 mm Colore anta RAL 7038 Colore telaio RAL 7024 Istruzione posa da |
| 4203003 /1 s Maniglia U :            | nera M1                                                                        |
|                                      |                                                                                |
|                                      |                                                                                |
|                                      |                                                                                |
|                                      |                                                                                |
|                                      |                                                                                |
|                                      |                                                                                |
|                                      |                                                                                |
|                                      |                                                                                |
|                                      |                                                                                |

L'elaborazione esegue la composizioni di tutti i componenti del libretto e genera un formato PDF che sarà possibile salvare sul proprio Personal computer ed eventualmente stampare.

NB: Lasciare terminare l'elaborazione per ottenere il libretto corretto.

Se scelto la icona sul lato sinistro delle righe prodotto viene presentata l'esplosione delle varie porte della riga.

In questa mappa sul lato sinistro delle righe prodotto è presente sempre la icona per esplodere il dettaglio componenti della singola porta.

Viene riportato il numero di produzione della porta specifica, la classe, l'omologazione (dove prevista) la data omologazione (dove prevista).

#### Libretto di più numeri di produzione

Sul lato destro è presente un campo che permette la selezione di varie porte se serve elaborare un libretto per più numeri di produzione, per cui le fasi sono:

1 scelta numero di produzione

2 scelta icona PDF posta nella parte superiore del flag per elaborare il libretto.

#### Libretto singolo numero di produzione

Sul lato destro delle porte è presente l'icona del PDF che se selezionata permette la generazione di un unico libretto per la singola porta.

| F D<br>PROE | OOTTI NEWS                                                                                                    | O     R     S       S     AZIENDA       >     Elenco Righe Orce | CERTIFICATI RET              | E VENDITA DOW             | INLOAD REFE          | RENZE      | Cerca nei s                | Не            | elp ? |
|-------------|----------------------------------------------------------------------------------------------------|-----------------------------------------------------------------|------------------------------|---------------------------|----------------------|------------|----------------------------|---------------|-------|
| ELE         | ELENCO CERTIFICATI                                                                                                |                                                                 |                              |                           |                      |            |                            |               |       |
| Uf          | ficio Vendite                                                                                                    | ITA                                                             | Esercizio                    | 10                        | Linea Vendita        | UNI        | N.Ordine                   | 1179          |       |
| C           | Data Ordine                                                                                                    | 01/03/2010                                                      | Cliente                      | 0392                      | 27 - FIRESERVICE S.  | R.L.       | N.Riga                     | 1             |       |
|             | Articolo UN0209 /789 Conf. ArtPorta UNIVER REI120 STD 1A Colore anta RAL 7038 Colore telaio RAL 7024 1000x2150 mm |                                                                 |                              |                           |                      |            | n                          |               |       |
|             | N.Prod                                                                                                    | luzione                                                         | Classe                       | Anno Produzione           | N.Om                 | ologa      | Data Omologa               | 赵             |       |
| ≣           | 1150                                                                                                    | 0219                                                            | 1 - REI120                   | 2010                      | BZ050RE              | I120P023   | 29/07/1998                 |               | Æ     |
| ⊞           | 1150                                                                                                    | 0220                                                            | 1 - REI120                   | 2010                      | BZ050REI120P023      |            | 29/07/1998                 |               | Æ     |
| ≣           | 1150221 1 -                                                                                                    |                                                                 | 1 - REI120                   | 2010                      | 2010 BZ050REI120P023 |            | 29/07/1998                 |               | Æ     |
| ≣           | 1150                                                                                                    | 0222                                                            | 1 - REI120                   | 2010 BZ050REI120P023      |                      | 29/07/1998 |                            | Æ             |       |
| ≣           | 1150                                                                                                    | 0223                                                            | 1 - REI120                   | 2010                      | BZ050REI120P023      |            | 29/07/1998                 | 1             | æ     |
| ≣           | 1150                                                                                                    | 0224                                                            | 1 - REI120                   | 2010                      | BZ050RE              | I120P023   | 29/07/1998                 |               | Æ     |
| in          | NINZ S.p.A., Cor                                                                                                  | rso Trento 2/A, 1-3806                                          | 51 Ala (TN), PI IT0156629022 | 25, Tel. +39.0464.678300, | Fax +39.0464.679025  | Condizion  | i di vendita   Privacy   A | rea Riservata | 8     |

Se si è scelto la icona sul lato sinistro della singola porta viene presentata la composizione dei componenti singoli della porta.

Da questa mappa sarà possibile selezionare ogni singolo componente del libretto (dove necessario) o elaborare il libretto completo per la porta, seguendo le varie icone PDF:

- Libretto completo
- Omologazione
- Dichiarazione di conformità
- Prima pagina
- Istruzioni di posa
- Istruzioni posa componente della porta
- Ecc..

NB: La presenza delle scelte dipenderà dal tipo di prodotto e dalla configurazione scelta al momento dell'acquisto.

| <b>)ETTAGLIO</b> | CERTIFICAT      | Anno                | 2010         | Classe              | 1 - REI120         | N.Riga             | 1                |  |
|------------------|-----------------|---------------------|--------------|---------------------|--------------------|--------------------|------------------|--|
| Articolo         | UN0209 /789     | Conf. Art.          | Porta UNIVER | REI120 STD 1A Color | e anta RAL 7038 Co | lore telaio RAL 70 | )24 1000x2150 mm |  |
| Codice           | Descrizione     |                     | -            |                     |                    |                    | Stampa           |  |
|                  | Libretto Comp   | leto                |              |                     |                    |                    | P                |  |
|                  | Omologazione    |                     |              |                     |                    |                    | P                |  |
|                  | Dichiarazione ( | Conformità          |              |                     |                    |                    | P                |  |
| 51-I             | Libretto_di_ins | tallazione_Univer   |              |                     |                    |                    | F                |  |
| M01-I            | Istruzione_pos  | a_e_manuale_manigli | a_M1         |                     |                    |                    | <u></u>          |  |

## Esempio PDF Libretto completo

|                                   | Ninz S.p.a., C.so Trento, 2/A I-38061 ALA (TN) ITALIA, www.ninz.it             |
|-----------------------------------|--------------------------------------------------------------------------------|
| Documentazione o                  | bbligatoria                                                                    |
| PORTA<br>NR. DI PRODUZIONE:       | UNIVER REI120<br>da 1150219 fino 1150224                                       |
| Porta UNIVER REI120 STD 1A murare | FM 1000x2150 mm Colore anta RAL 7038 Colore telaio RAL 7024 Istruzione posa da |
| 4203003 /1 s Maniglia U n         | iera M1                                                                        |
|                                   |                                                                                |
|                                   |                                                                                |
|                                   |                                                                                |
|                                   |                                                                                |
|                                   |                                                                                |
|                                   |                                                                                |
|                                   |                                                                                |
|                                   |                                                                                |

## Esempio PDF della dichiarazione di conformità

| Image: Second state state       Image: Second state       Image: Second |
|----------------------------------------------------------------------------------------------------|
|                                                                                                    |
| Dichiarazione Pag: 1<br>Conformità 0000005136 / 16.03.2010 UNI / 1179 / 01.03.2010 B01 / 6858 / 16.03.2010                                                                                                    |
| Ai sensi dei decreti ministeriali 14 dicembre 1993 (in G.U. n.303 del<br>28.12.93), 27 gennaio 1999 (in G.U. n.43 del 24.02.99) e della lettera cir-<br>colare NS 7014/4101 sott. 140/1 del 22/10/01, il firmatario della presente<br>quale procuratore speciale del sig. Karl Ninz, giusta procura depositata<br>presso C.C.I.A.A di TRENTO, in qualità di legale rappresentante della Ditta<br>NINZ S.P.A.                                                                                                    |
| DICHIARA                                                                                                    |
| che le porte tagliafuoco sottoelencate fornite dalla NINZ S.p.A. sono<br>conformi al relativo prototipo omologato per identità dei materiali e dei<br>componenti costruttivi che le costituíscono, nonché per l'invariabilità<br>delle modalità di assemblaggio degli stessi e delle specifiche di posa in<br>opera degli interi infissi;                                                                                                    |
| DICHIARA altresì                                                                                                    |
| di garantire la classe di resistenza al fuoco per le porte tagliafuoco<br>oggetto della presente dichiarazione di conformità ed inoltre che sono<br>stati impiegati nell'estensione del risultato sperimentale al nuovo modello<br>di porta i soli criteri previsti all'articolo 3 della norma UNI-9723<br>1990/Al.                                                                                                    |
| Ente di certificazione: CSI                                                                                                    |
| Qtà Foro Muro Classe Numero del Omologazione Dt.omol. FM prova Numero di Anno<br>(LxH) certificato omologazione Est. Dt.om.Est. FM massimo produzione                                                                                                    |
| 1 1000x2150 REI 120 CSI0739RF BZ050REI120P023 29.07.1998 1000x2150 1150219 2010<br>CSI0735RF BZ050REI120P023F2 14.09.2006 1000x2150                                                                                                    |
| NINZ S.P.A.                                                                                                    |
|                                                                                                    |
|                                                                                                    |

## Esempio PDF Omologazione

| Million and the second second                                                                                                    |                                                                                                    |  |
|----------------------------------------------------------------------------------------------------|----------------------------------------------------------------------------------------------------|--|
| Alinistero dell'Interno                                                                                                    | Alinistere dell'Alerne                                                                                                    |  |
| COMPLICATIONE GENERALE DELLA PROTEZZIONE CIVILE<br>E DEI SERVIZIA TRICURION<br>SERVIZIO TECNICO CENTRALE<br>INFETTORATO PER LE ATTIVITA ELE NORMATIVE<br>SPECTALI DI PREVENZIONE INCERDI                                                                                                    | DIPARTIMENTO DEI VIGILI DEL FUOCO DEL SOCCORSO PUBBLICO E DELLA DIFESA CIVILE<br>DIREZIONE CENTRALE PER LA PERVENZIONE E LA SICUREZZA TICNICA<br>AREA V PROTEZIONE PASSIVA                                                                                                    |  |
| VISTO E BIOTO MUESTINE 4 dentro 1997 concentro NORME TECNICIE E<br>PROCEDURALI PER LA CLASSIFICAZIONE DI RESISTENZA AL FIOCO ED ONOLOGAZIONE DI                                                                                                    | VISTO I Desses Ministeriale 14 disambre 1993 oncomento NORME TECNICHE E<br>PROCEDERALI PRE LA CLASSIFICAZIONE DI RESISTENZA AL FUOCO ED OMOLOGIAZIONE<br>DI PORTE ED ALTRI ELEMENTI DI CUIUSURA;                                                                                                    |  |
| VISTA financia prosestara dalla NNSZ S.p.a., sita in Cente Tratte 27A - 58961 - ALA<br>(TRINTO), intera ad ottenee fromologazione della porta resistate al ficco di propria produziree<br>determisti PORTA INVIRE ad utalia REI 1216 1-1000 A 1235 portara politazia con zando e taseoli<br>di consisti PORTA INVIRE ad utalia REI 1216 1-1000 A 1235 portara politazia con zando e taseoli                                                                                                    | VERTA ha circulare del Ministero dell'interno n'1 MLSA. (95) del 5 genuato 1996 conservative<br>NORME TENNICHE E PROCEDURALI PER LA CLASSIFICAZZONE DE RUSTETRAZA AL FUCCO<br>ED OMOLGOAZZONE DI PORTE ED ALTRI ELEMENTI DI CHEISURA-ESTENSIONI<br>DELL'OMOLGOAZZONE ;                                                                                                    |  |
| evente chance di societtata di fosca REI 120, ajus METALLICA van distanzioni. 1023 a 2142 uni: A 1<br>ANTA, CIECA TE RITINTA SI AMBEDICE LE FACCATE CON L'AMINATO PLASTICO<br>MELAMENICO/CON TELAIO FISSATO AL SUPPORTO CON ZANCHE O TASSELLI.                                                                                                    | VISTA la lettera circolare del Ministero dell'Interno prot. NS 6664/4101 sort. 140/1 del 22 novembre<br>1997;                                                                                                    |  |
| VISTI i centificati di prova nº CSI0735RF c CSI0739RF , ereasi rispettivamente il 11/05/98 e il<br>12/03/98 de C.S.L. Sp. n Vale Lorebaulta, 20 - 2/021 BOLLATE (MD), sonthé i documenti continuoni<br>promorganeta del certificano storego.                                                                                                    | VISTO il Decreto Ministeriale 27 genuale 1999 concernere RESISTENZA AL FUOCO DI<br>PORTE ILI ALTRI ELEMENTI DI CHUISIRA, PROVE E CRITERI DI CLASSIFICAZIONE;<br>VISTO il crettorno di puso e CSWI74EE a CRITERE anno 105/1085 (C S.1.5.2.2.2.2.2.2.2.2.2.2.2.2.2.2.2.2.2.2                                                                                                    |  |
| S1 OMOLOGA<br>con il tumero di codoc BZIO/REIUNP025 il populgio della nora dessenanta PDRTA UNIVER ad urbara                                                                                                    | Viale Lonbardia, 20 – 20/21 BOLLATE (MI) , nonché i documenti continenti parte integrante del<br>certificato strasse.                                                                                                    |  |
| REI 129 L-109% K I 2150 mean applicate on and/o o tarefit, a scient durine di reporteres il fonce REI<br>129, epo METALLICA CON DIMENSIONI 1023 x 7142 men A I ANTA CIECATE RIFINITA SU<br>AMBEDIE LE FACATER CON LAMMANTO PLASTRO MELADINICO, CON TELADI PISSA TO AL<br>SUPPORTO CON ZANCHE O TASSELLI, reolsta dalla dita NINZ S p.a. sta in Corro Tomo 2/A -<br>900-1 - ALA (TREVITO) e se at ALTORIZZA in inductore ai soni di Operno Ministriati ento in<br>500 metali di Statutta di Statutta di St                                                                                                    | viSTO 11 certificatio di amologazione ritocazio in dua 294071998 dal Ministero dell'inteno alla<br>dine NINZ 5 pa cia no fono 70400 20, 20661 - ALA (150), cossentette la prote insisteria al fusco<br>desentiata INRTA UNIVER al attoria REI 120 I-1000 x H 2150 mmm applicata con zanche o baselli<br>(codice in ornizigazione Re2008EE) 201700 REI 2015 po METALLICA con disessionii (102 mm x 2142<br>mm A 1 ANTA CIECA, CON TELAIO FISSATO AL SUPPORTO CON ZANCHE O TASSBELE,                                                                                                    |  |
| porressa.<br>Seil marcho e sulla dichorazione di conformisi, afforenti ad ogni formitara di porte resistenti al fueco<br>oggitto della presente emologicane, divranane enere ripottati, edite ai dati di cei al porte 10 dell'art.3 del                                                                                                    | VISTA Instanza presentata della predetta ditta NINZ, Sp.a., sita in Censo Trenio ZA - 38061 -<br>ALA (TN) per ottenere l'estensione dell'encologazione di cui al comma precedente alla famiglia di porte<br>resistetti al fanco di registri produzione dimensionali PORTA UNIVER A 1 ANTA REI 120 5934 avente<br>clause di resistettiza al facco REI 120, tpo METALLICA;                                                                                                    |  |
| En inclusiones note gli cabilității di legge reperiorit și produzione e n intri i coggetii neneropei intervenit<br>în norma del Cablez Cinic, dal Cablez Penale e dal Decento Manistriale 14 decentre 1993.<br>Rec. 2 9 LUC, 1998<br>N.B. II. PRESENUT ATTO DI OKOLOGIAZIONE<br>IN PRODUCEDUL DI CABILICIAZIONE<br>IN PRODUCEDUL DI CABILICIAZIONE<br>IN PRODUCEDUL ATTO DI OKOLOGIAZIONE<br>IN PRODUCEDUL DI CABILICIAZIONE                                                                                                    | SI ESTENDE<br>In volidită dell'orazlogazione relativa al certificato di cui în prenessa alha faringlia di perte resisterin al<br>fiazoa denormane PORTA UNIVERA I ANTA REB 120 99/24 dpo METALLICA in base al criteri detati<br>dall'ară della norma CIVIVE UNI 9723, versanze aggiornată cel foglie UNI 9723.1990/AL con dimensione<br>che ponseno variare corre di seguito repetato:                                                                                                    |  |
| P M                                                                                                    | N.B. IL. PRESENTE ATTO DI OMOLOGIAZIONE<br>PERFORMENTI EN INVANISTE NUELA<br>SUA INTEGRALE STESORA                                                                                                    |  |
| CODICE DI OMOLOGAZIONE: B2050REJ120P023F2<br>Riproduzione vietata! 1/5                                                                                                    | CODICE DI OMOLOGAZIONE: BZO50RE1120P023F2<br>Riproduzione vietata! 3/5                                                                                                    |  |
| DIPARTMENTO DEI VIGILI DEL TUOCO<br>INVESSIONE DIPARTMENTO DEI VIGILI DEL TUOCO<br>INVESSIONE CIATALE PER LA PRESSA CTUE<br>DIPERSIONE CONTRALE PER LA PRESSA COME<br>E LA SICURIZZA PRESSA<br>AREA V<br>Vieta la dormanda di rimovo presentata il 03407/2003<br>Vieta la dormanda di rimovo presentata il 03407/2003                                                                                                    | DENTER AD ENCADE CERCA         Per legibross ed illocas estensios           International Statements         International Statements           International Statements         International Statements           International Statements         International Statements           International Statements         International Statements           Comparison of the International Statements           Destination of the International Statements           Destination of the International Statements           Ensurement of the International Statements           Destination of the International Statements           Destination of the International Statements           Ensurement of the International Statements           Destination of the International Statements           Destination of the International Statements           Destination of the International Statements           Destination of the International Statements           Destination of the International Statements           Destination of the International Statements           Destination of the International Statements           Destination of the International Statements <th col<="" td=""></th>                                                                                                    |  |
| II. Dimere Controle<br>(Dott. Ing. Apple PERRARO)<br>(Dott. Ing. Apple PERRARO)<br>P. C. M<br>BEARTONENTO DEE VIOLI BEL PLOCO<br>BEL ACCOUNT (CONTRA AND ADDRESS CONT &<br>IMPRESS CONTRA AND ADDRESS CONT &<br>IMPRESS CONTRA AND ADDRESS CONT &<br>IMPRESS CONTRA AND ADDRESS CONT &<br>IMPRESS CONTRA AND ADDRESS CONT &<br>IMPRESS CONTRA AND ADDRESS CONT &<br>IMPRESS CONTRA AND ADDRESS CONT &<br>IMPRESS CONTRA AND ADDRESS CONT &<br>IMPRESS CONTRA AND ADDRESS CONT &<br>IMPRESS CONTRA AND ADDRESS CONT &<br>IMPRESS CONTRA AND ADDRESS CONT &<br>IMPRESS CONTRA ADDRESS CONT &<br>IMPRESS CONT &<br>IMPRESS | Si preziosi, hollra, che è concessitio il tradicrimento dei risultati di prova da porta senza battata a<br>parimento a porti con battata a parimento.<br>Alla farrigita di porte sopra descrita, prodetta dalla dima NINZ S p.a, viene assegnato il codice<br>12030/RE1220021272 si alo fini chella pervenniene incomi dalla dima NINZ S p.a, viene assegnato il codice<br>12030/RE1220021272 si alo fini chella pervenniene incomi dalla dima NINZ S p.a, viene assegnato il codice<br>12030/RE1220021272 si alo risti chella pervenniene incomi dalla dima NINZ S p.a,<br>realizza e contento nella dichinazzione di impegno todatta dal legale rapprosentante dalla dimi NINZ S p.a<br>o itra Teoloristi utilizzazione di impegno todatta dal legale rapprosentante dalla dimi NINZ S p.a<br>o itra Teoloristi utilizzazione di impegno todatta dal legale rapprosentante della dimi NINZ S p.a<br>o itra a Teoloristi utilizzazione di impegno todatta dal legale rapprosentante della dimi NINZ S p.a<br>o itra Teoloristi utilizzazione di materiali aversi inti nel contrativistiche fisito - chimiche i dimittine a cupli<br>impiegati nella produzione con azache o tascetti.<br>Al presente algale della NINZ S p.a, con l'indicazione delle principali minare relative alla famigia di<br>porte in argomento.<br>Sui marchio e sulli dichiamzione di conformiti, affrenti ad opri formitra di porte rostenti al<br>funco aggento della della della conta reseave reporteti, cher ai deni di cui al patato d'aditar.3<br>del D.M. 14 discembre 1993, il imamero di socielo e la den dell'ornologgnicon estato.<br>Si richinamos tati gli obblighi di legge spettanti al produttore e a tutti i aggenti comanque<br>intracessi, norma del Conforto Collo, dell'occide Perale e dallo della di domittari 10930. |  |
| Visita la deemaña di Filipinou y provensa a la 2103/2008                                                                                                    | IL DIRETTORE CENTRALE                                                                                                    |  |